## ■ 電子入札システムの操作方法

#### 利用する2つのシステムについて

電子入札システムでは、次の2つのシステムを利用します。

## 電子入札システム

<u>ICカードを使って</u>、案件の閲覧・参加申請書等の提出・指名通知 書の確認・入札書の提出・落札者決定通知書の確認まで、入札 に関する一連の業務を行います。

## 入札情報公開サービス

発注予定、案件公告、入札・契約結果、有資格者等の情報を閲覧することができます。

このシステムには、ICカードは必要ありません。

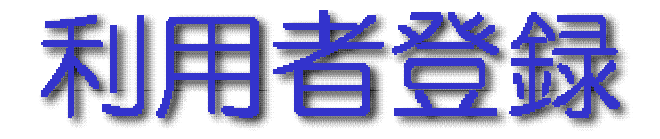

#### 利用者登録の機能

#### 利用者登録には次の3つの機能があります。

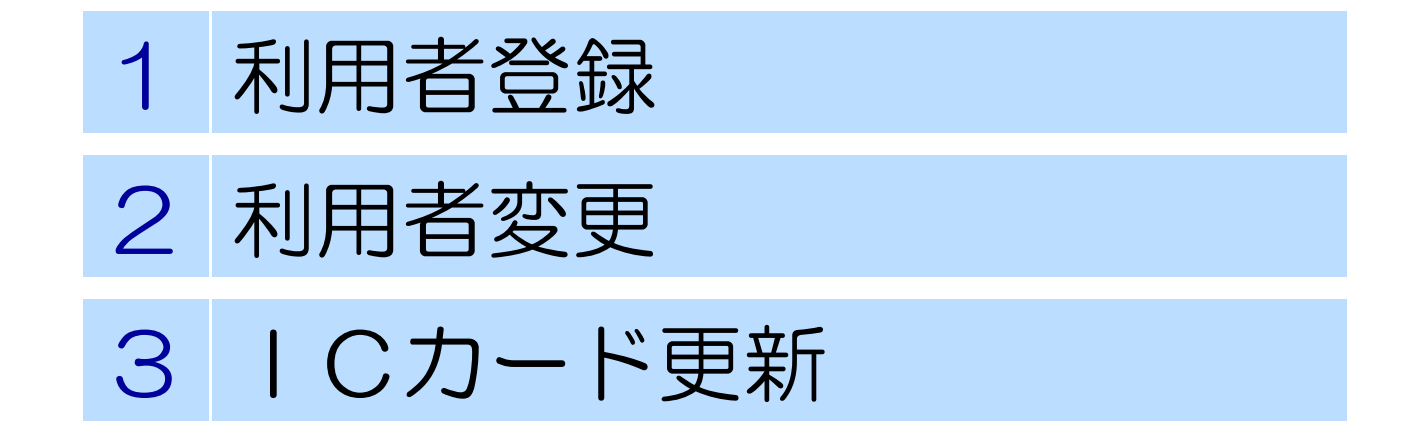

## 利用者登録の機能について

## 利用者登録

使用するICカードを電子入札システムに登録する機能です。

## 利用者変更

使用するICカードの利用者登録情報を修正する機能です。

ICカード更新

使用中のICカードを別のICカードに更新する機能です。

電子入札システムへのアクセス 電子入札ホームページより、電子入札システム へ移行できます。 雪ヱ┒┧システム 重フィリナー / ページ

| 电丁八九ハームハーノ                                                               |                                    |
|--------------------------------------------------------------------------|------------------------------------|
| くまもと県市町村<br>電子入札システム<br>Electropic bidding system KUMAMOTO               | (熊本県)<br>電況社共利用がある                 |
| NU   トップ   お知: 世   電子入札   入]. 情報公開   規則· 様式   ご利用の前に   FAQ(よくある質問)   リンク | 「調達機関、工事・コンサル/物品・委託等」選択画面(受注者用)    |
| 運用時間のお知らせ >>電子入札システム入口 >>操作マニュアル >>チュートリアル                               |                                    |
| 運用時間のお知らせ                                                                | ○熊本県 ○熊本市 ○宇土市 ○南関町                |
| ■平日 6:00 ~ 24:00                                                         | ○山鹿市 ○益城町 ○天草市 ○上天草市               |
| たたし、電子人札システムの操作方法及び操作上のトラフルに関するお問<br>合せ等の電話受付については、平日の8:30~17:15となります。   | ○菊池市 ○八代市 ○山都町 ○和水町                |
| ■平日以外 停止                                                                 | ○甲佐町 ○宇城市 ○玉名市 ○氷川町                |
|                                                                          | ○美里町 ○大津町                          |
| 電子入札システム 入口                                                              |                                    |
| 電子入札システムを起動するには、<br>「電子入札システム」ボタンをグリックしてください                             | <u>工事・コンサル</u>                     |
| 軍スですシンテン、操作シューマル                                                         | <u>物品・委託等[入札方式](一般競争入札・指名競争入札)</u> |
|                                                                          | 物品[見積方式](随意契約:定例見積)                |
| 工事・コンサル                                                                  |                                    |

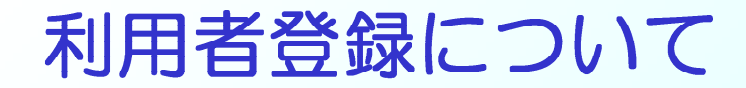

電子入札システムへのアクセス 「調達機関」を選択し、「工事・コンサル」を選択す ると、それぞれの電子入札システムに移行します。

|                             |                                                                                                    |                                             |                                                                     | CALS/EC - Microsoft Internet Explorer |                                                                                                    |  |
|-----------------------------|----------------------------------------------------------------------------------------------------|---------------------------------------------|---------------------------------------------------------------------|---------------------------------------|----------------------------------------------------------------------------------------------------|--|
| 健 <mark>來県</mark><br>別性同用認知 |                                                                                                    |                                             |                                                                     | <b>〇</b> 熊本県                          |                                                                                                    |  |
| 「調う                         | 達機関、工事・コンサル                                                                                                    | ′物品・委託等」資                                   | 選択画面(受注者用)                                                          |                                       | 「利用者登録/電子入札」選択画面(受注者用)                                                                                |  |
|                             | <ul> <li>□●熊本県</li> <li>○熊本県</li> <li>○熊本県</li> <li>○熊本県</li> <li>○熊本県</li> <li>○北市</li> <li>○八代市</li> <li>○一年広町</li> <li>○「宇城市</li> <li>○「大津町</li> </ul> | 5 ○宇土市<br>「 ○天草市<br>5 ○山都町<br>5 ○玉名市        | <ul> <li>○南関町</li> <li>○上天草市</li> <li>○和水町</li> <li>○氷川町</li> </ul> |                                       | <u>利用者登録</u><br>電子入札システム<br>業務実行中は、この画面を閉じないで下さい。<br>業務画面よりも先にこの画面を閉じると、<br>アブリケーションが正常に終了しない場合があります。 |  |
|                             | 物品•委託等[入机<br>物品•委託等[入机                                                                                                    | [事・コンサル<br>方式](一般競争入札・指名競<br>方式](随意契約・定例見積) | <u>争入札〉</u>                                                         |                                       |                                                                                                    |  |

6

利用者登録メニュー

## 「利用者登録」を選択すると、「利用者登録 メニュー画面」が表示されます。

| CALS/EC - Microsoft Internet Explorer |                                                                           | CALS/EC - Microsoft Int | ternet Explorer |                    |                  |   |
|---------------------------------------|---------------------------------------------------------------------------|-------------------------|-----------------|--------------------|------------------|---|
| <b>●</b> 熊本県                          |                                                                           | <b>〇</b> 熊本県            | 3.其情報计一片2       | 2005年05月31日 11時25分 | CALS/EC 電子入札システム | Ø |
|                                       | 「利用者登録/電子入札」選択画面(受注者用)                                                    | 利用者登録处理                 | AUREY-LA        | 利用者登録メニュー          |                  |   |
|                                       | 利用者登録<br>電子入札システム                                                         |                         |                 |                    |                  |   |
|                                       | 業務実行中は、この画面を閉じないで下さい。<br>業務画面より先先にこの画面を閉じると、<br>アフリケーションが正常に終了しない場合があります。 |                         |                 | 8                  |                  |   |
|                                       |                                                                           |                         |                 | 変更 iCカ-            | -ド更新             |   |
|                                       |                                                                           |                         |                 |                    |                  |   |
|                                       |                                                                           |                         |                 |                    |                  |   |

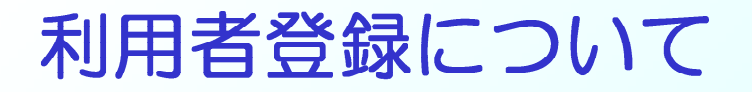

## 利用者登録メニュー画面より登録ボタンをクリックし、資格審査情報検索画面を表示します。検索条件を入力します。

|                                       |                              | CALS/EC - Microsoft In | ternet Explorer |                                           |                  |   |
|---------------------------------------|------------------------------|------------------------|-----------------|-------------------------------------------|------------------|---|
| CALS/EC - Microsoft Internet Explorer |                              | の熊本県                   | 入札情報サービス        | 2005年05月31日 11時27分                        | CALS/EC 電子入札システム | Ø |
| ● 熊本県 → 私情報サービス                       | 2005年05月31日 11時25分 CALS/EC 電 |                        | CARLIE IN COLOR | 姿故寮本桂報姾壶                                  |                  |   |
| ○利用者登録処理<br>□                         | 利用者登録メニュー                    | 2利用者登録処理               |                 | 具恰留且阴极快杀                                  |                  |   |
|                                       |                              |                        | 資格審)<br>(※)の1   | 直情報の検索を行います。登録番号と、確認のために商号<br>項目は、必須入力です。 | テリは名称を入力して下さい。   |   |
|                                       |                              |                        | 登绿番号            | : A14000 (*)                              | )〈半角英数字10文字以内〉   |   |
|                                       |                              |                        | 商号又は名称          | : 口口建設工業 株式会社 (※)                         | 〉(60文字以内)        |   |
|                                       | 4                            |                        | パスワード           | : •••• (*)                                | ,(半角英鼓字)         |   |
|                                       | °u                           |                        |                 |                                           |                  |   |
|                                       | $\frown$                     |                        |                 | 10-# FZ                                   |                  |   |
|                                       | 登録 変更 ICカード更新                |                        |                 |                                           |                  |   |
|                                       |                              |                        |                 |                                           |                  |   |
|                                       |                              |                        |                 |                                           |                  |   |
|                                       |                              |                        |                 |                                           |                  |   |
|                                       |                              |                        |                 |                                           |                  |   |
| ✓ — ¬ _                               | .कार्क                       |                        |                 |                                           |                  |   |
|                                       |                              |                        |                 |                                           |                  |   |
|                                       |                              |                        |                 | ——————————————————————————————————————    | 東京回面             |   |
|                                       |                              |                        |                 |                                           |                  |   |
|                                       |                              |                        |                 |                                           |                  |   |

| 🗿 CALS/EC - Microsoft Intern | et Explorer |                                       |                   |        |      |        |
|------------------------------|-------------|---------------------------------------|-------------------|--------|------|--------|
| <b>一</b> 能太県                 |             | 2005年05月31日 11時27分                    | CALS/EC 電子        | 入札システム | Ø    |        |
| JANY TO JA                   | 札情報サービス     |                                       |                   |        |      |        |
| 利用者登録処理                      |             | 資格審査情報                                | 検索                |        |      |        |
|                              | 道格審<br>(※)の | 査情報の検索を行います。登録番号と、確認の。<br>項目は、必須入力です。 | ために商号又は名称を入力して下さい | •      |      |        |
|                              | 登録番号        | : A14000                              | (※)(半角英数字10文字以内)  | ,      | 1992 |        |
|                              | 商号又は名称      | : 口口建設工業 株式会社                         | (※) (60文字以内)      |        |      |        |
|                              | パスワード       | :                                     | (※)(半角英数字)        |        |      |        |
|                              |             |                                       | 展る                |        |      |        |
| 検索条件                         |             |                                       |                   |        |      |        |
| 各市町林                         | すからの        | 通知書に記載る                               | されたとおり            | りに入る   | カしま  | す。     |
| ※商号又は                        | 名称を入力の      | の際は、必ず以下の                             | 事項を確認くだ           | さい。    |      |        |
| •"(株)                        | 〇×建設"       | 等の株式会社におい                             | ナる括弧の文字           | は、全角   | 文字で入 | 、カします  |
| 例                            | │:(株)O×     | 建設                                    |                   |        |      |        |
| ・入札、                         | 見積等に関       | する権限を委任して                             | いる場合は、支           | 店·営業府  | 所名まで | 入力します。 |
| 営業産                          | 所名を入力す      | る場合は、全角ス                              | ペース1文字を入          | れてくだる  | さい。  |        |
| 例                            | : (株)O×     | 建設 熊本支店                               |                   |        |      |        |

#### 資格審査情報検索画面より検索ボタンをクリックし、利用者登録 画面を表示します。必要事項を入力します。

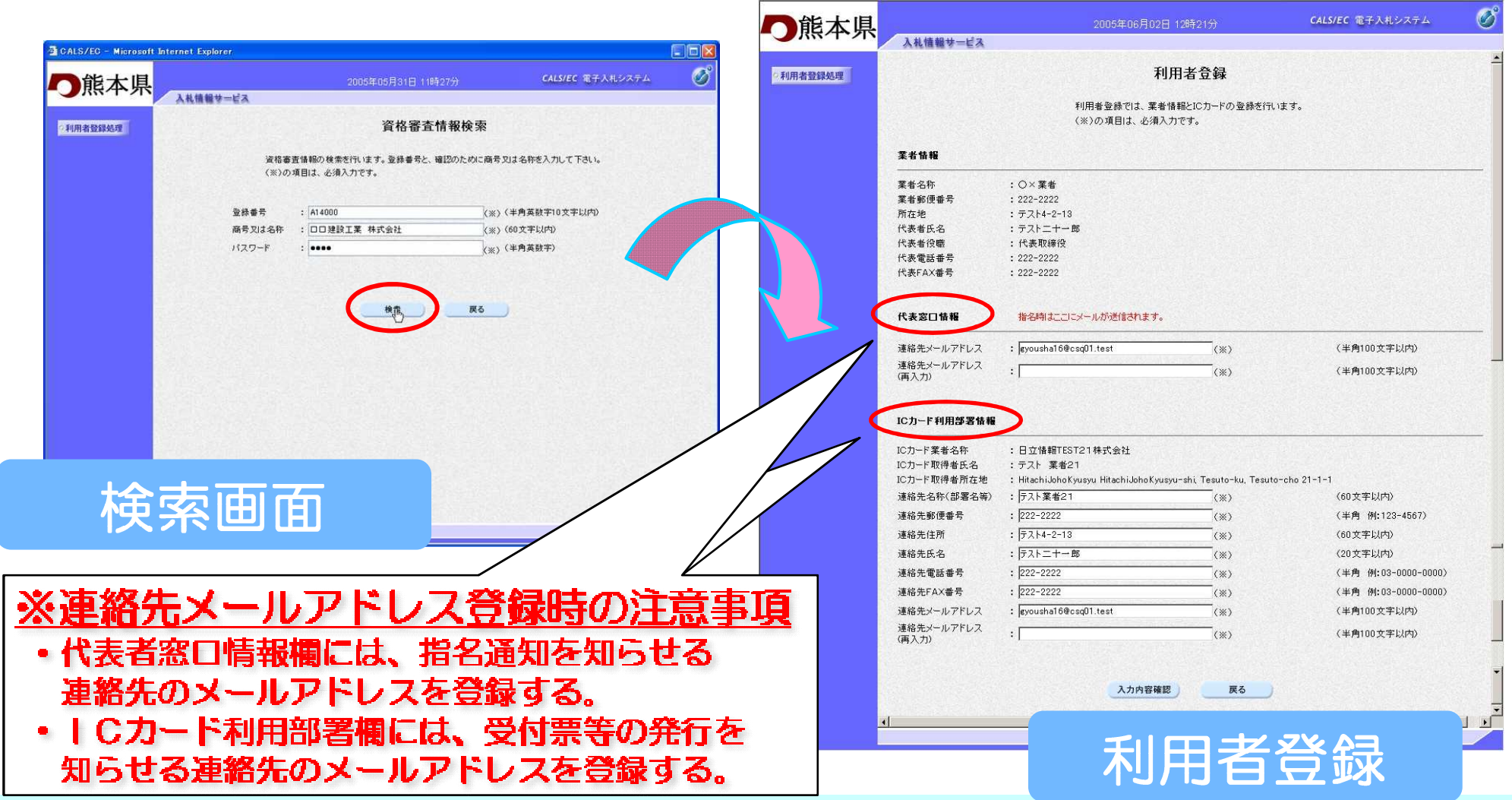

#### 利用者登録画面より入力内容確認ボタンをクリックします。登録 内容確認画面が表示されますので、内容を確認します。

| 1002 T*21N | 入札頒報サービス                    |                                                              | 2利用者登録処理 |                                  | 登録内容確認                                                                                                    |               |
|------------|-----------------------------|--------------------------------------------------------------|----------|----------------------------------|----------------------------------------------------------------------------------------------------|---------------|
| 用者登録処理     |                             | 利用者登録                                                        |          |                                  |                                                                                                    |               |
|            |                             | 利用者登録では、業者情報とにカードの登録を行います。                                   |          | 業者情報                             |                                                                                                    |               |
|            |                             | (※)の項目は、必須入力です。                                              |          | 業者名称                             | : 〇×葉者                                                                                                    |               |
|            | 菜省情報                        |                                                              |          | 業者郵便番号                           | : 222-2222                                                                                                    |               |
|            | ***                         |                                                              |          | 所在地                              | : テスト4-2-13                                                                                                    | 0.000000      |
|            | 菜者郵便番号                      | : 222-2222                                                   |          | 代表者氏名                            | :テストニナー郎                                                                                                    |               |
|            | 所在地                         | : テスト4-2-13                                                  |          | 代表者役職                            | :代表取締役                                                                                                    |               |
|            | 代表者氏名                       | : テストニナー郎                                                    |          | 代表電話番号                           | : 222-2222                                                                                                    | Sector Sector |
|            | 代表電話番号<br>代表電話番号<br>代表FAX番号 | : 代表取締任<br>: 222-2222<br>: 222-2222                          |          | 代表FAX番号                          | : 222-2222                                                                                                    |               |
|            | 代表窓口情報                      | 指名時まここにメールが通信されます。                                           |          | 代表窓口情報                           |                                                                                                    |               |
|            | 連絡先メールアドレス                  | : @yousha16@csq01.test (%)                                   | (半角10)   | 連絡先メールアドレス                       | : øyousha16@csq01.test                                                                                          |               |
|            | 連絡先メールアドレス<br>(再入力)         | : (**)                                                       | (半角10    | ICカード利用部署情報                      |                                                                                                    |               |
|            | ICカード利用部署情報                 |                                                              |          |                                  | ・日本は和てきてついたぎんな                                                                                                  |               |
|            |                             |                                                              |          | に力工に乗るるか                         | ・ロン間報(10)21株式会社<br>・デフト 営業01                                                                                    |               |
|            | ICカード取得者氏名                  | - 日立情報[153121株式)玉社<br>:テスト 業者21                              |          | 10万千坂侍省氏石                        | <ul> <li>J Ali wateri</li> <li>Hitseki lakaYuuguu Hitseki lakaYuuguuseki Tagutasku Tagutasaka 21-1-1</li> </ul> |               |
|            | ICカード取得者所在地                 | : HitachiJohoKyusyu HitachiJohoKyusyu-shi, Tesuto-ku, Tesuto |          | 10/3 1 (K) (新聞之宅)<br>道线失久称(部署之策) | <ul> <li>・ 〒7ト業長21</li> </ul>                                                                                   |               |
|            | 連絡先名称(部署名等)                 | : 〒スト業者21 (※)                                                | 60文字     | 通信元石(fr(合))<br>這線失郵便番号           | • 0 201 - 2020                                                                                                  |               |
|            | 連絡先郵便番号                     | : 222-2222 (*)                                               | (半角 台    | 演奏法律師                            | · = 7 b 4-9-13                                                                                                  |               |
|            | 連絡先住所                       | : (*)                                                        | (60文字    | 演会生に交                            | · · · · · · · · · · · · · · · · · · ·                                                                           |               |
|            | 連絡先氏名                       | : (F2)=+-m (*)                                               | (20文字    | 道终先雷託 <u>希</u> 号                 | · 222-2222                                                                                                    |               |
|            | 連絡先電話番号                     | : 222-2222 (**)                                              | 《半角 8    | 這総先FAX無是                         | . 222 - 2222                                                                                                    |               |
|            | 連絡先FAX番号                    | : 222-2222 (*)                                               | 〈半角 8    | 道線失マールアドレフ                       | : svouchalf@ccollitect                                                                                          |               |
|            | 連絡先メールアドレス                  | : eyousha16@csq01.test (#)                                   | (半角10)   |                                  |                                                                                                    |               |
|            | 連絡先メールアドレス                  | : (w)                                                        | (謝用)()   |                                  |                                                                                                    |               |
|            | (南入刀)                       |                                                              |          | ICカード情報                          |                                                                                                    |               |
|            |                             | 入力内容確認 厚る                                                    |          | 証明書シリアル番号                        | • 3619123                                                                                                    |               |
|            |                             | Contraction (10)                                             |          | 証明主発行者                           | : OLI=NDN Test CAO=Ningan Denshi Ninsha Ca Itd Ca-IP                                                            |               |
|            | •                           |                                                              |          | 証明書有効期限                          | : 2006/02/21                                                                                                    |               |
|            | 7% A=                       |                                                              |          |                                  | 蒙老快路及2011年1月日期望快起小等老之数所                                                                                         |               |
| 7          |                             | Ż                                                            |          |                                  | 大きはTANACU、Aレノコードイリれる中国研究システクロれない。<br>御社の業者名称であることを確認してください。                                                     |               |
|            |                             |                                                              |          |                                  | この内容でよろしければ登録ボタンを押してください                                                                                        |               |
|            |                             |                                                              |          |                                  |                                                                                                    |               |

## 登録内容確認画面より登録ボタンをクリックします。登録確認画面が表示されます。

| <ul> <li>Altered</li> <li>Altered</li></ul>                                                                                                    | <b>一</b> 熊本県     |                         | 2005年06月02日 12時24分 CALS/EC 電子入札シスペ                                      | ×4 🖉                     |                   |                                                                                                    |                                                                                                    |                    |      |
|----------------------------------------------------------------------------------------------------|------------------|-------------------------|-------------------------------------------------------------------------|--------------------------|-------------------|----------------------------------------------------------------------------------------------------|----------------------------------------------------------------------------------------------------|--------------------|------|
| Image: Distance of the construction of the construction of the constructi                                |                  | 人札県報寺―ピス                | 各包山家建团                                                                  |                          |                   |                                                                                                    |                                                                                                    |                    |      |
|                                                                                                    | 利用者登録処理          |                         | 豆虾的仔细的                                                                  | CALS/EC - Microsoft In   | nternet Explorer  |                                                                                                    |                                                                                                    |                    | -0   |
|                                                                                                    |                  | 莱者情报                    |                                                                         |                          |                   |                                                                                                    |                                                                                                    | CALFORD TO THE THE | 0    |
|                                                                                                    |                  | 莱着名称                    | : Q×葉者                                                                  | 1 能太県                    |                   | 2005年06月02日 12                                                                                                   | 時26分                                                                                                    | CALS/EC 电十人和ンステム   | U    |
|                                                                                                    |                  | 某者郵便番号                  | : 222-2222                                                              | - RRAT-VI                | 入材体粉廿一片マ          |                                                                                                    |                                                                                                    |                    |      |
|                                                                                                    |                  | 所在地                     | : 〒スト4-2-13                                                             | 2                        | V ACIE IN A - E V |                                                                                                    |                                                                                                    |                    |      |
|                                                                                                    |                  | 代表看氏名<br>代表新说题          | : ナストニナー版<br>- 代表取線項                                                    |                          |                   |                                                                                                    |                                                                                                    |                    |      |
|                                                                                                    |                  | 代表電話番号                  | : 222-2222                                                              | a Tri III de SSAR An VII |                   |                                                                                                    |                                                                                                    |                    |      |
| <complex-block></complex-block>                                                                                                    |                  | 代表FAX番号                 | : 222-2222                                                              | 《利用省豆稣处理                 |                   |                                                                                                    |                                                                                                    |                    |      |
|                                                                                                    |                  | 代表窓口情報                  |                                                                         |                          |                   |                                                                                                    |                                                                                                    |                    |      |
| Preture       The Water Market Andread Andread Andrea                                        |                  | 連絡先メールアドレス              | : gyoushal6@csq01.test                                                  |                          |                   | 利田老は報の登録が完下                                                                                                    | フリたしました                                                                                                    |                    |      |
|                                                                                                    |                  |                         |                                                                         |                          |                   | 業者IDは010000002                                                                                                   | 003157です。                                                                                                    |                    |      |
|                                                                                                    |                  | ICカード利用部署情報             |                                                                         |                          |                   |                                                                                                    |                                                                                                    |                    |      |
| Image: Status in the status interval       The status interval       Th                                                                                                    |                  | IC力一ド業者名称<br>IC力一ド取得者氏名 | :日立情報TEST21株式会社<br>:テスト 業者21                                            |                          |                   |                                                                                                    |                                                                                                    |                    |      |
| Header With State State Stat |                  | ICカード取得者所在地             | : HitachiJohoKyusyu HitachiJohoKyusyu-shi, Tesuto-ku, Tesuto-cho 21-1-1 |                          |                   |                                                                                                    |                                                                                                    |                    |      |
| Weine Weine Wei  |                  | 連絡先名称(部署名等)             | : テスト業者21                                                               |                          |                   |                                                                                                    |                                                                                                    |                    |      |
| ····································                                                                                                    |                  | 連絡先郵便書号<br>連約牛件部        | : 222-2222                                                              |                          |                   | フラリサを右上のX本タノ                                                                                                    | で一度於「させて」たい。                                                                                                    |                    |      |
| E 经 2 2 2 2 2 2 2 2 2 2 2 2 2 2 2 2 2 2                                                                                                    |                  | 連絡先氏名                   | : F2F2+-m                                                               |                          |                   |                                                                                                    |                                                                                                    |                    |      |
| Hardward Hardward Hardwar    |                  | 連絡先電話書号                 | : 222-2222                                                              |                          |                   |                                                                                                    |                                                                                                    |                    |      |
| e de de de de de de de de de de de de de                                                                                                    |                  | 連絡先FAX番号                | : 222-2222                                                              |                          |                   |                                                                                                    |                                                                                                    |                    |      |
| Leven   Leven                                                                                                    |                  | 連絡先メールアドレス              | : øyoushal6@csq01 test                                                  |                          |                   |                                                                                                    |                                                                                                    |                    |      |
| ■ PROVING PROVINCE PROVINCE  |                  | にカード情報                  |                                                                         |                          |                   |                                                                                                    |                                                                                                    |                    |      |
| Enderson Brand Brand B |                  |                         |                                                                         |                          |                   | E E                                                                                                    | 印刷                                                                                                    |                    |      |
| Hit Bit is is using and its active being being bei   |                  | 証明書シリアル番号               | : 3619123                                                               |                          |                   | and the second second second second second second second second second second second second second second second | Anne a cost of the second second second second second second second second second second second second second s |                    |      |
| ■<br>■<br>■<br>■<br>■<br>■<br>■<br>■<br>■<br>■<br>■<br>■<br>■<br>■                                                                                                    |                  | 証明書発行者<br>証明書有効期限       | : OU=NDN Test CA,O=Nippon Den shi Nin sho Co.Ltd,C=JP<br>: 2006/02/21   |                          |                   |                                                                                                    |                                                                                                    |                    |      |
| E E E E E E E E E E E E E E E E E E E                                                                                                    |                  |                         |                                                                         |                          |                   |                                                                                                    |                                                                                                    |                    |      |
| 登録内容確認                                                                                                    |                  |                         | 業會情報及び、にカード利用部署情報の業者名称が                                                 |                          |                   |                                                                                                    |                                                                                                    |                    |      |
| 登録内容確認                                                                                                    |                  |                         | 個社の業者名称でめることを確認していたさい。                                                  |                          |                   |                                                                                                    |                                                                                                    |                    |      |
| 登録内容確認                                                                                                    |                  |                         | この内容でよろしければ登録ボタンを押していたき、                                                |                          |                   |                                                                                                    |                                                                                                    |                    |      |
| 登録内容確認 登録内容確認 登録確認 面面                                                                                                    |                  |                         |                                                                         |                          |                   |                                                                                                    |                                                                                                    |                    |      |
| 登録内容確認 登録内容確認                                                                                                    |                  |                         | 登録 戻る                                                                   |                          |                   |                                                                                                    |                                                                                                    |                    |      |
| 登録内容確認 登録内容確認 登録確認 面面                                                                                                    |                  |                         |                                                                         |                          |                   |                                                                                                    |                                                                                                    |                    |      |
| 登録内容確認 登録内容確認 登録確認 面面                                                                                                    | ×                |                         |                                                                         | -                        |                   |                                                                                                    |                                                                                                    |                    |      |
| 登録内容確認 登録内容確認 登録 な な な な の な の な の な の な の な の な の な の                                                                                                    |                  |                         | · · · · · · · · · · · · · · · · · · ·                                   | -1                       |                   |                                                                                                    |                                                                                                    |                    |      |
| 宣録内谷確認   登録確認                                                                                                    | <u>- 7 % A</u> = |                         | アカニマロ                                                                   |                          |                   |                                                                                                    |                                                                                                    |                    |      |
| 登録確認画面                                                                                                    |                  | アンシ                     |                                                                         |                          |                   |                                                                                                    |                                                                                                    |                    |      |
| 登録確認画面                                                                                                    |                  |                         |                                                                         |                          |                   |                                                                                                    |                                                                                                    |                    |      |
| 登録確認画面                                                                                                    |                  |                         |                                                                         |                          |                   |                                                                                                    |                                                                                                    |                    |      |
| <b>登録確認画面</b>                                                                                                    |                  |                         |                                                                         |                          |                   |                                                                                                    |                                                                                                    |                    |      |
|                                                                                                    |                  |                         |                                                                         |                          |                   |                                                                                                    | 76 43                                                                                                    | 700 231 272 -      |      |
|                                                                                                    |                  |                         |                                                                         |                          |                   |                                                                                                    |                                                                                                    | 「花三之」「白」「          | TIT_ |
|                                                                                                    |                  |                         |                                                                         |                          |                   |                                                                                                    |                                                                                                    |                    | HI . |
|                                                                                                    |                  |                         |                                                                         |                          |                   |                                                                                                    |                                                                                                    |                    |      |

## 登録確認画面より印刷ボタンをクリックします。印刷用画面が表示されます。

| ◎CALS/EC - Microsoft Internet Explorer | 2005年06月02日 12時25分                            | ニロメ<br>Cals/ec 電子入札システム 🔗      |                                     |                                                                | nel e a z                        |
|----------------------------------------|-----------------------------------------------|--------------------------------|-------------------------------------|----------------------------------------------------------------|----------------------------------|
| 入札情報サービス                               |                                               | http://ebidcoreq6/CALS/UregAcc | epter/ebidmlit/jsp/comr             | non/headerMenuUAccep                                           | リルリカ田田田                          |
| 利用者登録処理                                |                                               |                                | )検索 🧙 お気に入り 🔗                       | Ø & 🖃 🛄 🔂 🐭                                                    |                                  |
|                                        | 利用者情報の登録が完ていたしました。<br>業者IDは010000002003157です。 |                                |                                     | 利用者情報                                                          |                                  |
|                                        | ブラウザを右上のXボタンで一度終了させて下さい。                      |                                | 葉者10<br>葉者名称<br>葉者郵便番号<br>所在地       | :010000002003149<br>:口口建設工業 林式会社<br>:111-1111<br>:施本県熊本市1-2-34 |                                  |
|                                        |                                               |                                | 代表者扶名<br>代表者役聯<br>代表電話番号<br>代表FAX番号 | : 四两 二四<br>: 代表取締役<br>: 222-111-1111<br>: 222-111-1111         |                                  |
|                                        |                                               |                                | 連絡先メールアドレス                          | ; daihyo@daihyo.com                                            |                                  |
|                                        |                                               |                                | ICカード業者名称<br>ICカード取得者氏名             | :口口建設工業 株式会社<br>:四角 二郎                                         |                                  |
| 登録確認                                   |                                               |                                | IC力ド取得者所在地<br>連絡先名称(部署名等)           | : Kumamoto-ken, Kumamoto-shi 1-2-34<br>: 口口建設工業 株式会社           | Concernant Concernant Concernant |
|                                        |                                               |                                | 連絡先郵便番号<br>連絡先往所<br>連絡先氏名           | : 111-1111<br>: 熊本県熊本市1-2-34<br>: 四角 二郎                        |                                  |
|                                        |                                               |                                | 連絡先電話番号<br>連絡先FAX番号                 | : 222-111-1111<br>: 222-111-1111                               |                                  |

印刷した利用者情報は、「電子入札システムICカー ド登録状況報告書(運用基準様式第2号)」に添付して提出 してください。

## 電子入札システム

### 電子入札システムの利用

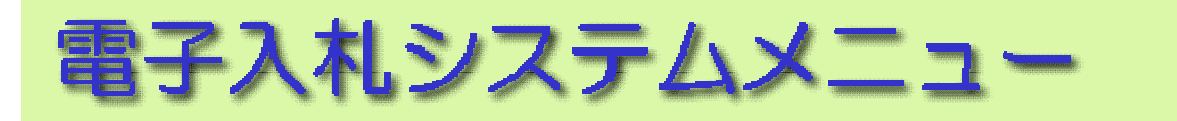

## 「電子入札システム」を選択すると、電子入札システム のメインメニュー画面が表示されます。

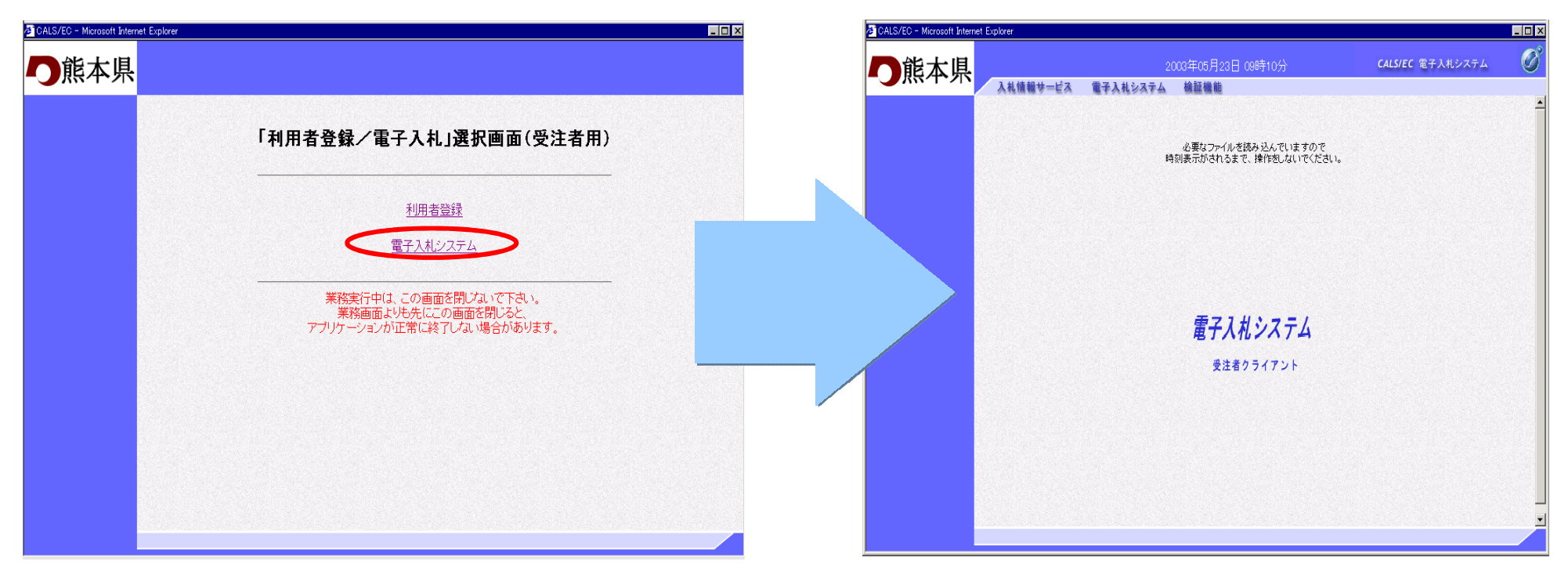

#### 注意!利用者登録に続いて電子入札システムを利用する場合は、 必ず、利用者登録後、一旦すべてのメニューを終了してください。

## PIN番号の入力

メインメニュー画面の「電子入札システム」をクリックすると ICカードPIN番号入力画面が表示されます。PIN番号を 入力しOKボタンで調達案件検索画面が表示されます。

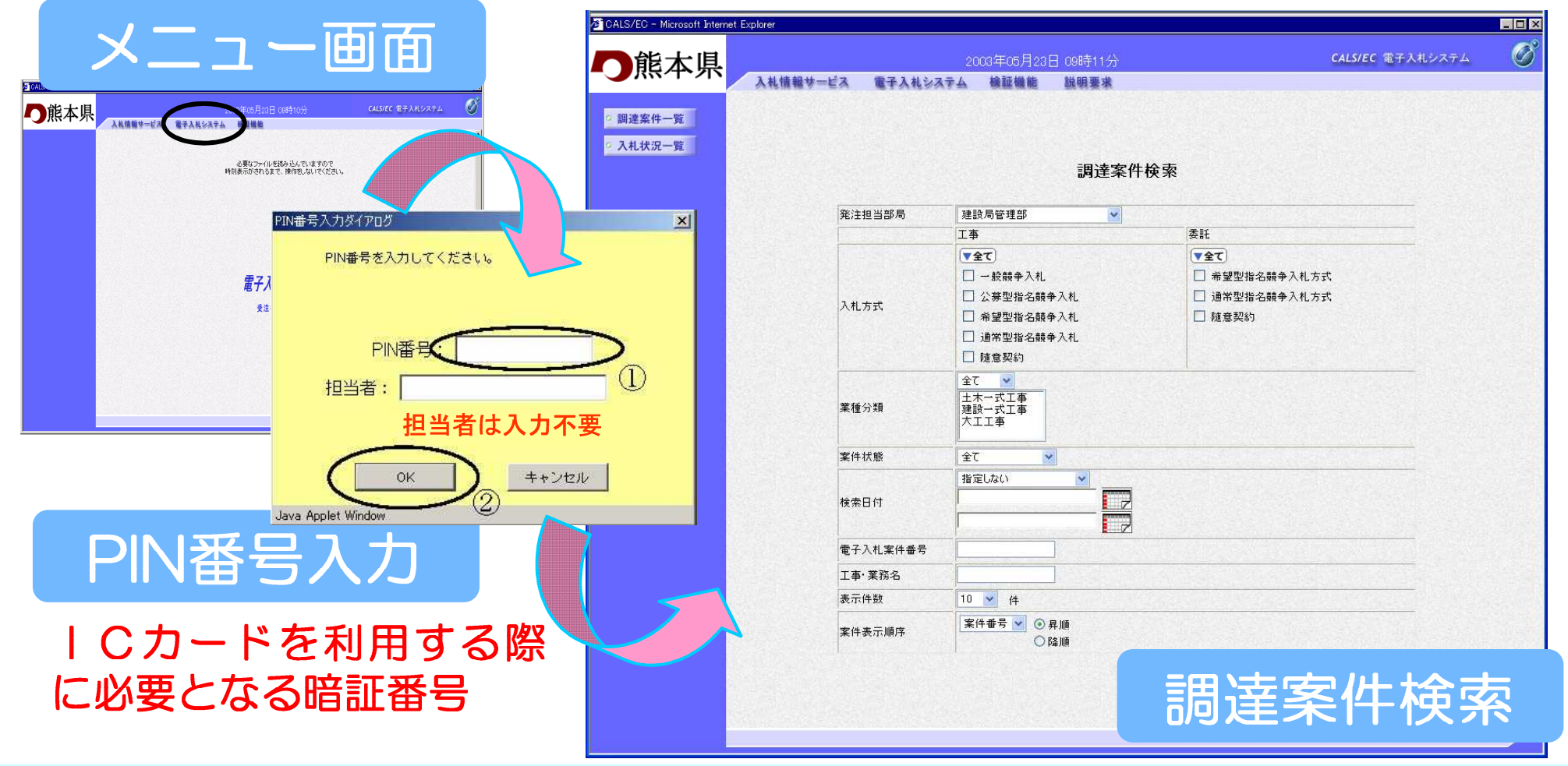

## 電子入札業務の流れ(通常型指名競争入札)

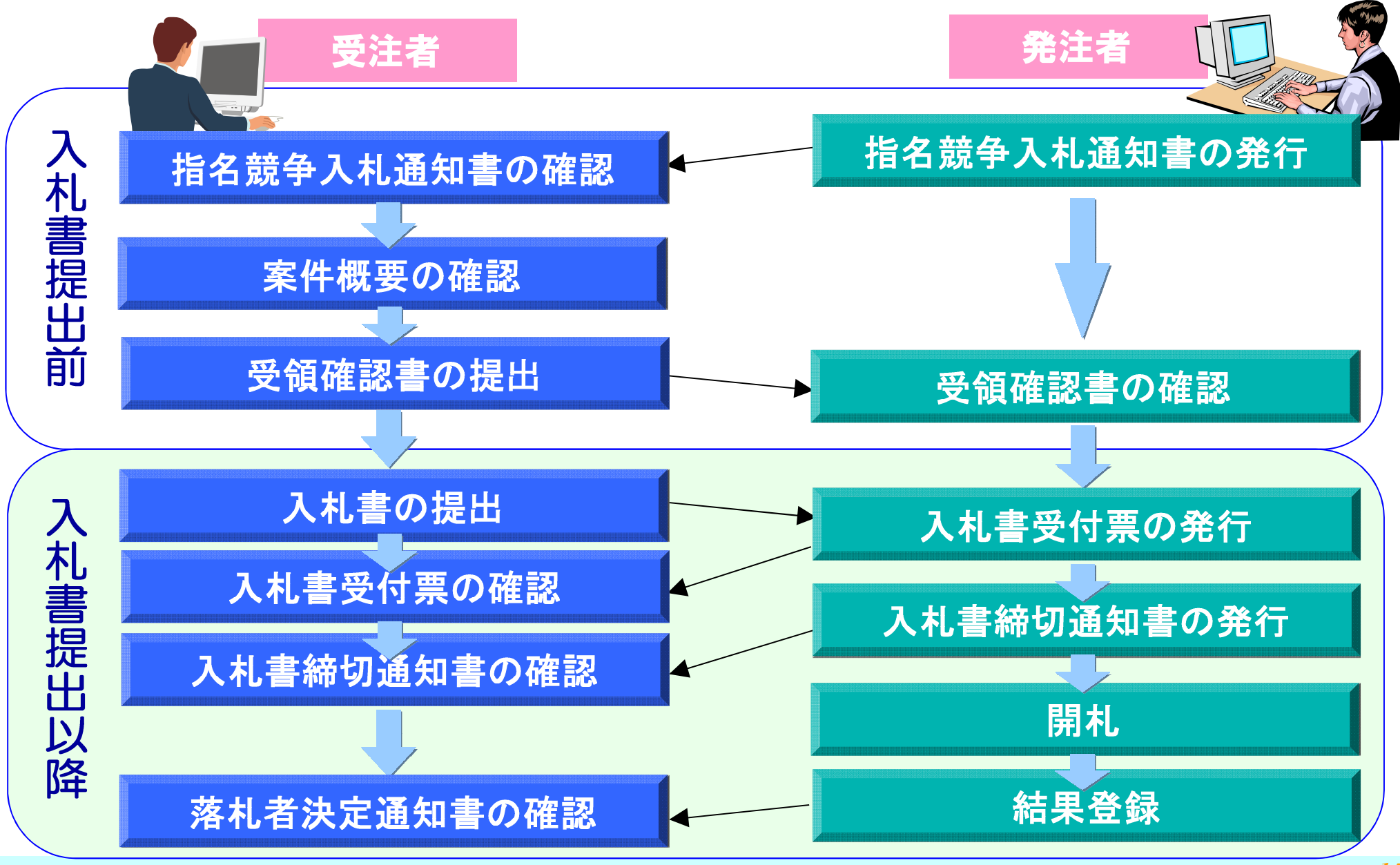

## 入札書提出前の作業

## 入札書提出前の作業

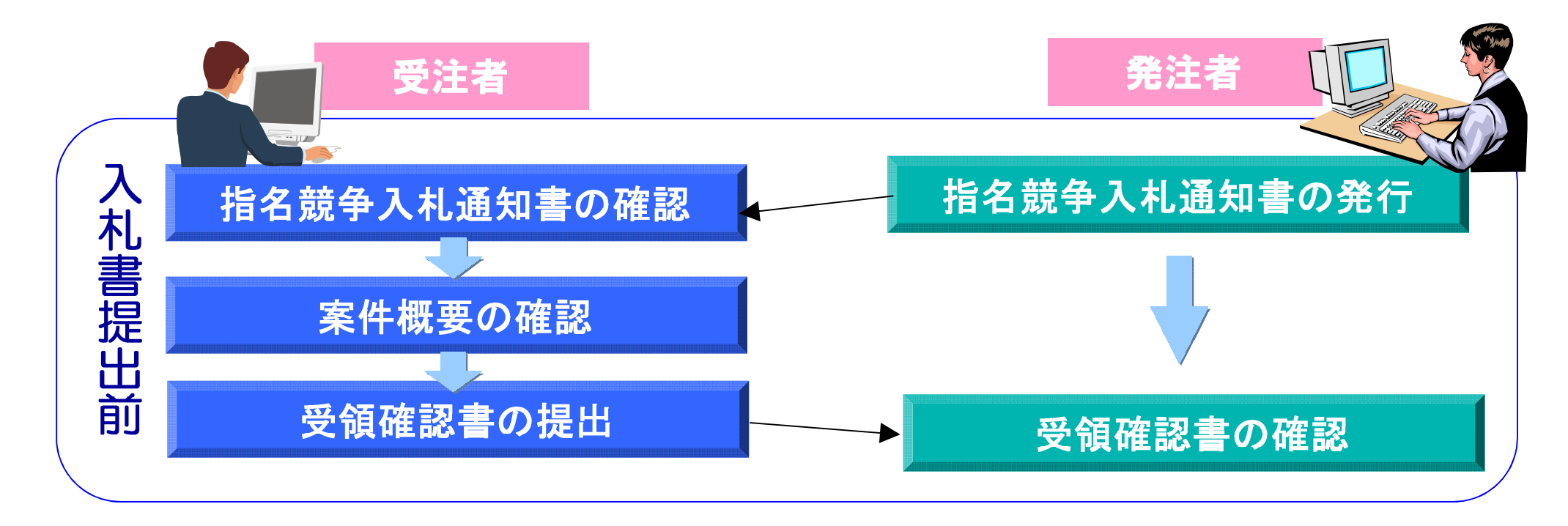

## 指名競争入札通知書の確認

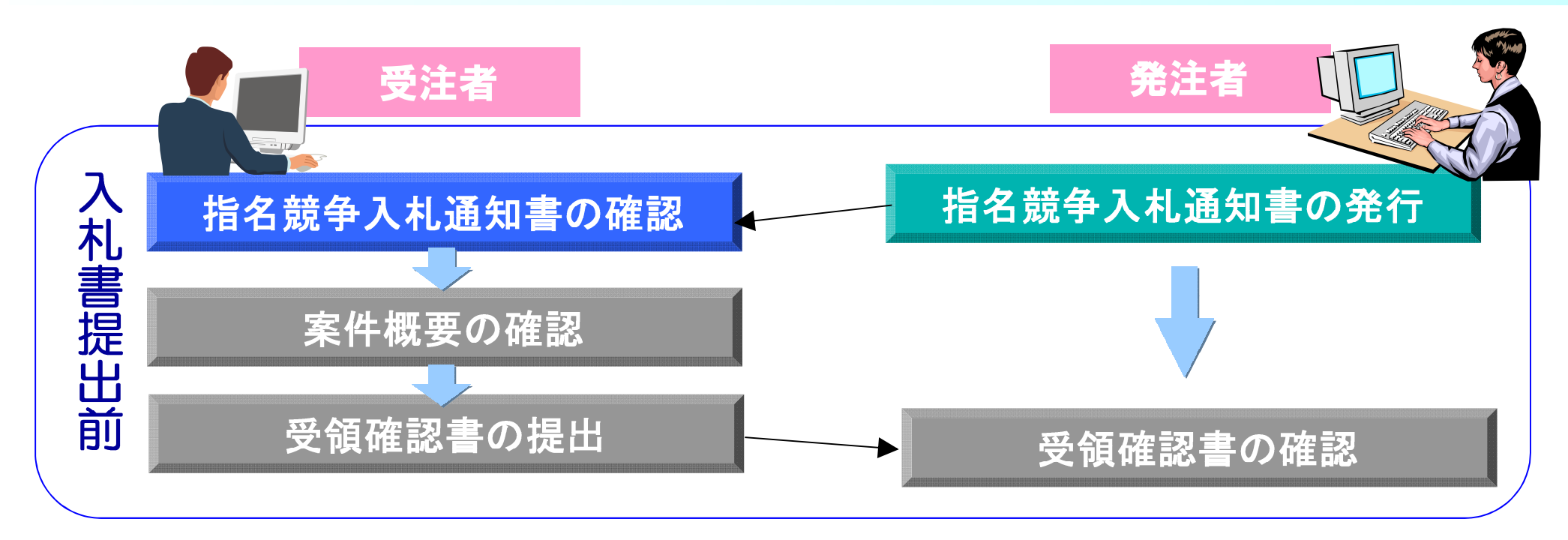

#### 発注者から発行された指名競争入札通知書を表示し、内容 を確認します。

### 調達案件一覧の表示

#### 調達案件検索画面で検索条件(調達機関は必須)を設定し、調 達案件一覧ボタンをクリックすると調達案件一覧画面が表示さ れます。

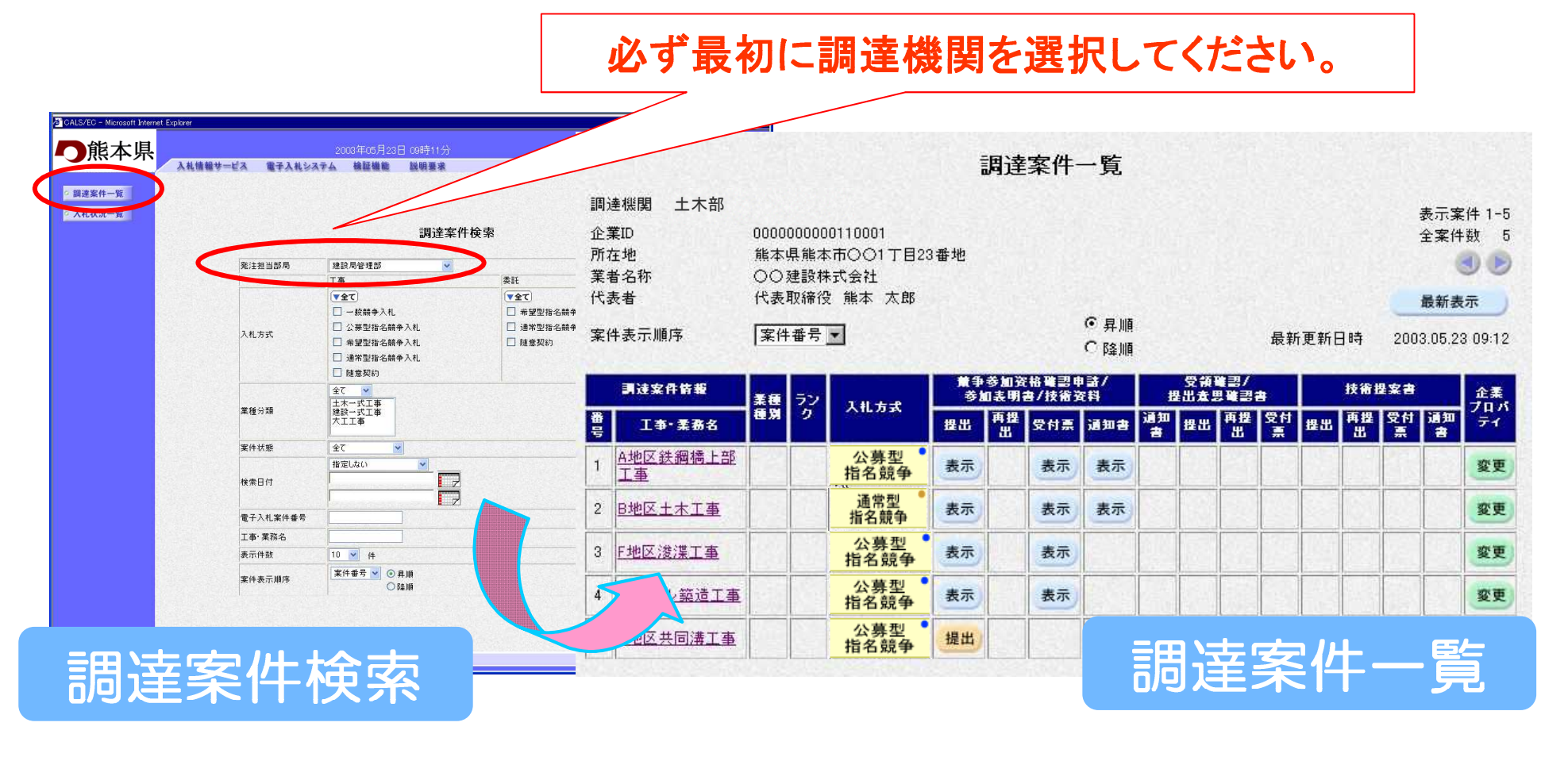

## 調達案件一覧

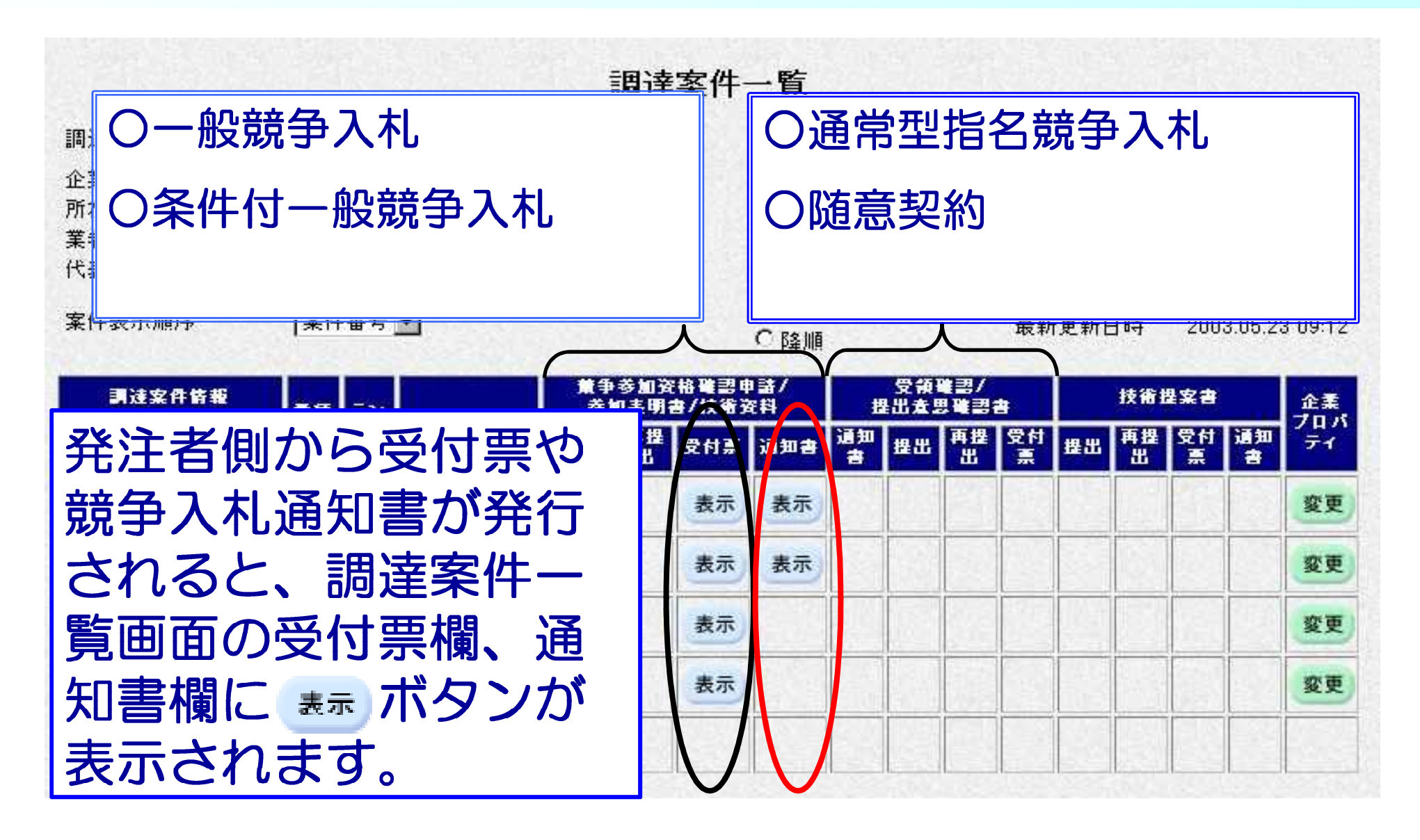

### 指名競争入札通知書の確認

確認する案件を検索し、通知書欄の表示 ボタンをクリックします。指名競争入札通知書画面が表示されます。

※平台画七日柱た千幅で

| 🖥 CALS/EC - Microsoft Interne | et Explorer                                                |                                                             |                                                         |                                                      |                                                                  |                                      |                                                                 | 、こうそうし、                                         |  |
|-------------------------------|------------------------------------------------------------|-------------------------------------------------------------|---------------------------------------------------------|------------------------------------------------------|------------------------------------------------------------------|--------------------------------------|-----------------------------------------------------------------|-------------------------------------------------|--|
| <b>〇</b> 熊本県                  | 入礼情報サービス                                                   | 200<br>電子入札システム                                             | 3年06月03日 15時<br>検証機能 脱明                                 | i44分<br>要求                                           | <i>CALS/EC</i> 電子入札シ                                             | 1774 Ø                               | 確認て                                                             | ごきます。                                           |  |
| ○ 調達案件検索<br>○ 調達案件一覧          |                                                            |                                                             | 調達案件                                                    | 一覧                                                   |                                                                  |                                      |                                                                 |                                                 |  |
| ○ 入札状況一覧<br>○                 | 調達機関 土木部<br>企業ID<br>企業住所<br>業者名称                           | 0000000000110001<br>熊本県熊本市〇〇1丁目23<br>〇〇建設株式会社               | 番地                                                      |                                                      | · CALS/EC - MICROSOft Interne                                    | t Explorer<br>入礼情報サービス               | 2003年06月03<br>電子入札システム 検証機能                                     | 通知書確認                                           |  |
|                               | 代表者<br>案件表示順序<br>司強文在依頼                                    | 代表取締役 熊本 太郎<br>家件番号 💽                                       | 董争参加资格確認                                                | <ul> <li>○ 昇順</li> <li>○ 降順</li> <li>● 時/</li> </ul> | <ul> <li>調達案件検索</li> <li>調達案件一覧</li> </ul>                       |                                      |                                                                 | 平成15年06月03日<br>能大規範本 〇〇 人人                      |  |
|                               | 費         工事·業務名           1         A地区鉄鋼橋上部           工事 | 業種<br>種別         うシ<br>力         入札方式           公募型<br>指名競争 | 参加表明書/技術       提出     再提<br>出       受付票       表示     表示 | 22科 世。<br>通知書 通知<br>書<br>表示                          | <ul> <li>○ 入札状況一覧</li> <li>● 登録者情報</li> <li>○ 保存データ表示</li> </ul> | 所在地<br>業者名称<br>代表者                   | 熊本県熊本市○○1丁目23番地<br>○○建設株式会社<br>代表取締役 熊本 太郎 様<br>+に々 ☆☆タ         |                                                 |  |
|                               | 2         日地区土木工事           3         F地区浚渫工事              | 通常型<br>指名競争                                                 | 表示         表示           表示         表示                   | 表示表示                                                 | -                                                                | <b>雷</b> 子入札案件番 <sup>#</sup>         | 1日-ロ以日<br>下記の調達案件について指名競争<br>弓 002008302020030022               | <b>ア ヘイレコロスロー告</b><br>約に付するので、参加されたく通知します。<br>記 |  |
|                               | 4 <u>小ンネル 築造工事</u><br>5 A地区共同法工事                           | <u>指名競争</u><br>公募型 •                                        | 表示 表示<br>表示 表示                                          | 表示                                                   |                                                                  | 施行番号<br>工事•業務名<br>入札開始日時<br>入札書提出締切E | 92004900014<br>B地区〇〇工事<br>平成15年06月23日 9時3<br>日時 平成15年06月25日 16時 | 30分<br>30分                                      |  |
|                               | -寬迪                                                        | 面                                                           | ž                                                       |                                                      |                                                                  | 内訳書開封予定B<br>開札予定日時<br>入力欄            | ∃時 平成15年06月26日 12時<br>平成15年06月26日 12時<br>指名します。                 | 130分<br>130分                                    |  |
|                               |                                                            |                                                             |                                                         |                                                      |                                                                  |                                      | 印刷                                                              | 保存 戻る                                           |  |
|                               |                                                            |                                                             |                                                         |                                                      |                                                                  |                                      |                                                                 |                                                 |  |

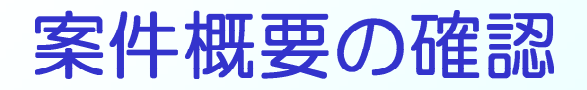

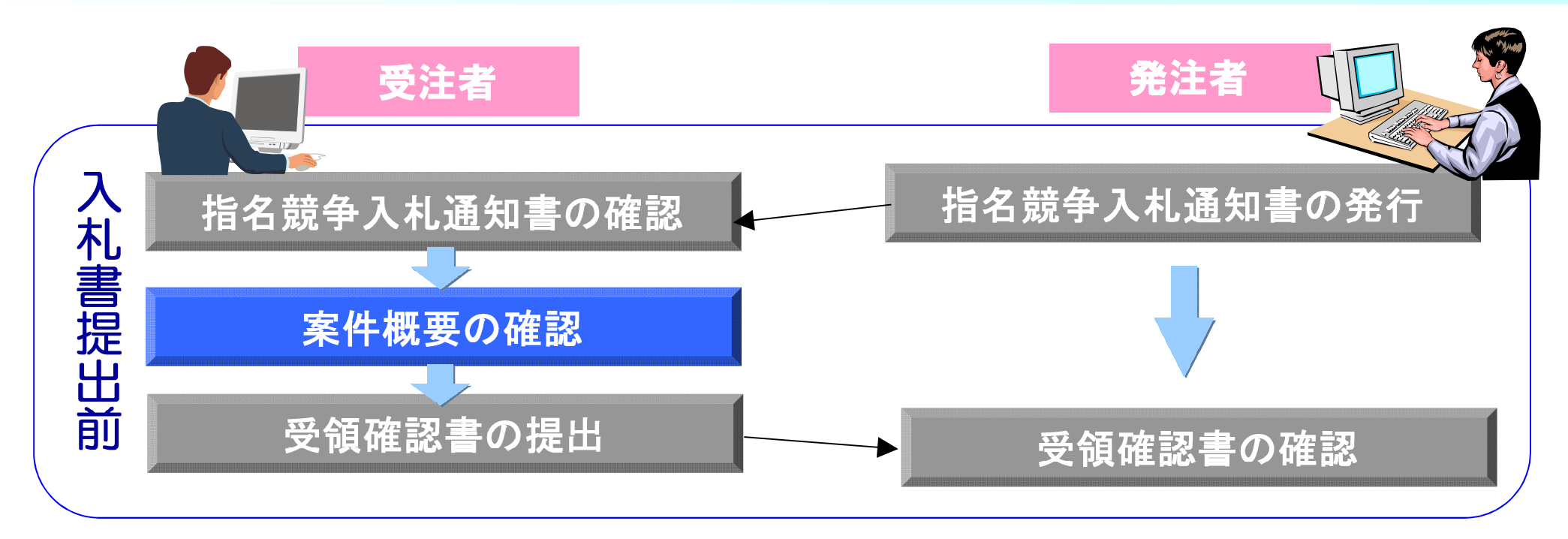

#### 指名を受けた案件の概要を確認します。

### 調達案件概要の表示

# 調達案件一覧画面の工事・業務名をクリックすると、案件の概要が確認できます。

|                                                                                                    |                    |            |              |              |             |       |            |                       |        | 記名)                                      | 主杀件做安                                           |
|----------------------------------------------------------------------------------------------------|--------------------|------------|--------------|--------------|-------------|-------|------------|-----------------------|--------|------------------------------------------|-------------------------------------------------|
|                                                                                                    |                    |            |              |              |             |       |            |                       |        | 工事•業務名                                   | 最新更新日時 2005.06.06 21:47<br>第01-0000号 A地区获綱橋上部工事 |
|                                                                                                    |                    |            | 1            | 調達案(         | 牛一覧         |       |            |                       |        | <sup>场</sup> 竹<br>概要<br>工期(委託)期間         | 契約日から100日間限り                                    |
| (法地明 上士如                                                                                                    |                    |            |              |              |             |       |            |                       |        | 予定価格                                     |                                                 |
| 1.压版剧 工不可                                                                                                    |                    |            |              |              |             |       |            |                       | ر کے ج |                                          |                                                 |
| 業ID                                                                                                    | 00000000           | 00110001   |              |              |             |       |            |                       | ー プ に  | 血俗は現物                                    | さい表示されます。                                       |
| 在地                                                                                                    | 能本県能2              | 本市〇〇1丁目2   | 3番地          |              |             |       |            |                       |        |                                          |                                                 |
| 者名称                                                                                                    | ○○建設は              | 朱式会社       |              |              |             |       |            |                       |        | 未理理が)<br>入村時以口                           | エホールエ争                                          |
| E #                                                                                                    | (半主面)空》            | 2 #E+ + AP |              |              |             |       |            |                       |        | JV区分                                     | 単体                                              |
| 风白                                                                                                    | 1737423761         | X HEA VED  |              |              |             |       |            |                       |        | JV企業数                                    |                                                 |
| 10 10                                                                                                    | Free of the second | -          |              |              | 6 昇         | 順百    |            | Sure Sale             |        | 内訳書提出                                    | 有ななないで有なななななななななななななななななななななななななななななななな         |
| 件表示順序                                                                                                    | 案件番号               |            |              |              | C 10        | IN F  |            | 最                     |        | 公告文等URL                                  | http://www.mlit.go.jp/ppi/ppi_html              |
|                                                                                                    |                    |            |              |              | い検索         | ШĂ    |            | and the second second |        | 入札説明書等URL                                |                                                 |
| All the second second sec |                    | 1000       |              |              |             |       |            |                       |        | 契約担当部署                                   |                                                 |
| 調達案件皆報                                                                                                    |                    |            | <b>1</b> (7) | 多剧究悟 电机主用力/技 | 新中国/<br>後次科 |       | 又供電台       | a cha                 |        | 部署名                                      | 土木部管理課                                          |
|                                                                                                    | ませ フン              | 入礼方式       | - 91         |              |             | -     |            |                       |        | 施工担当部署 # 第 2 4                           | 体工作形象                                           |
| 工事・業務名                                                                                                    |                    | 1          | 提出           | 甲醛 受付        | 烹 通知        | 書道田   | 提出 典語      | 21                    |        | → 12 12 12 12 12 12 12 12 12 12 12 12 12 | /// 그는 그 며 ㅋ                                    |
|                                                                                                    |                    |            |              | au l         |             |       | a kasa Kan |                       |        | 部署名                                      |                                                 |
| A地区鉄鋼橋上部                                                                                                    |                    | 通常型        | -            |              | - +-        |       |            |                       |        | 非落札理由請求宛先                                |                                                 |
| 工事                                                                                                    | 1                  | 指名競争       | 衣亦           | 30           | 不 衣刀        | 9     |            |                       |        | 部署名                                      | 土木部管理課                                          |
| P#W区 + + 工事                                                                                                    |                    | 公募型        | *-           | *            | - *-        |       |            |                       |        | 入札説明書説明諸求期限                              |                                                 |
| DAGINTATA                                                                                                    |                    | 指名競争       | 32.15        | - TX         | 350         |       |            |                       |        | 指名通知書発行開始日時                              | 2005.05.23 12:00                                |
|                                                                                                    |                    | 小井田        | -            |              |             |       |            |                       |        | 指名通知書発行終了日時                              | 2005.05.23 19:17                                |
| F地区浚渫工事                                                                                                    | 1801-1             | 公募型        | 表示           | 表            | 示           |       |            |                       |        | 入札(見積)書受付開始予定日時                          | 2005.05.23 19:17                                |
|                                                                                                    |                    | 指名競爭       | Canada (     | 10 C         | 2           |       |            |                       |        | 入札(見積)書受付締切予定日時                          | 2005.05.25 21:10                                |
| سيستوديهم برغد حانا                                                                                                    |                    | ◇真型●       | (All and a   | 1            |             |       |            |                       |        | 人札(見積)書受付締切執行日時                          | 2005.05.25 21:10                                |
| リトンネル菜道工事                                                                                                    |                    | 指名競争       | 表示           | 表            | ক           |       |            |                       |        | 内訳書開封予定日時<br>問料 予定日時                     | 2005.05.25.21:12                                |
| 1                                                                                                    |                    | H-D M F    | lla -        |              |             |       |            |                       |        | 開た」、た日時                                  | 2000.00.20 21.12<br>2005.05 25 21.12            |
|                                                                                                    |                    |            |              | 10 12 23     |             |       |            |                       | $\leq$ |                                          | 結果登録溶み                                          |
|                                                                                                    |                    |            |              |              |             |       |            |                       |        | 入札執行回数                                   | 1 08                                            |
|                                                                                                    | <u>~ 1</u>         |            |              | 22230        |             |       |            |                       |        | 現場説明会日時                                  |                                                 |
|                                                                                                    |                    | 5          |              |              |             |       |            |                       |        | 現場説明会場所                                  |                                                 |
|                                                                                                    |                    |            |              |              |             | Autom |            |                       |        |                                          | 間にる                                             |
|                                                                                                    |                    |            |              |              |             |       |            |                       |        |                                          |                                                 |

#### 予定価格はこの画面で確認してください。

## 受領確認書の提出

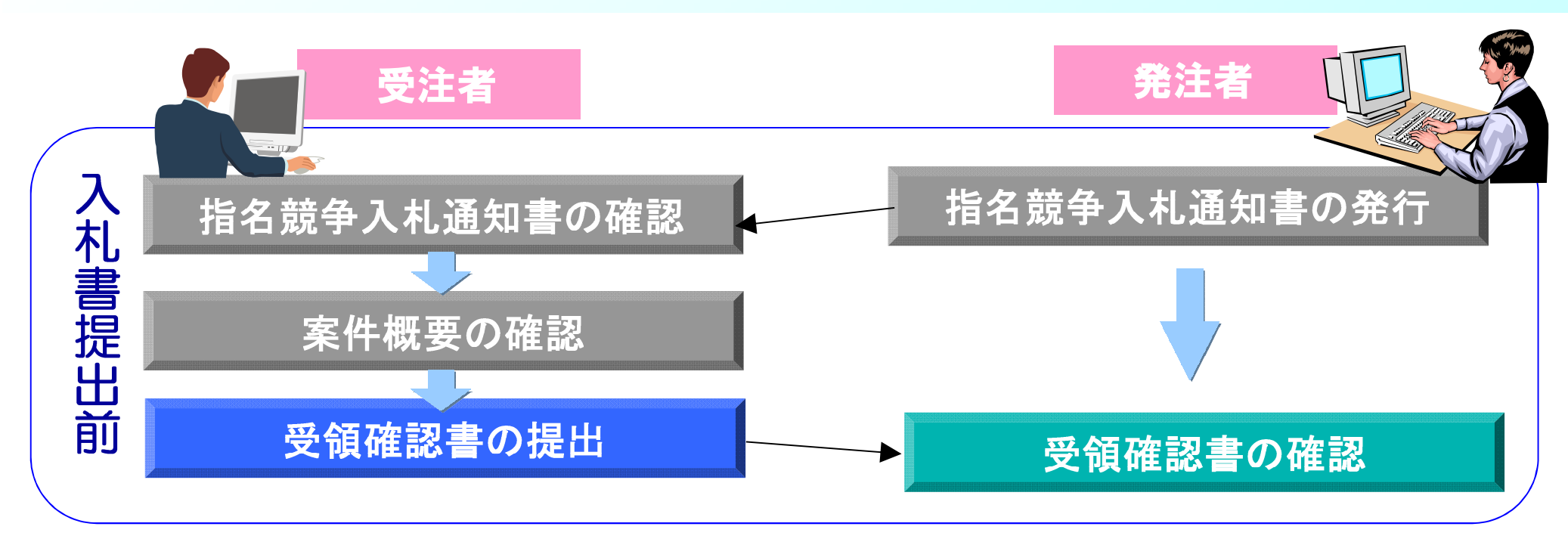

## 指名競争入札通知書、案件概要が確認できたら、受領確認書を提出します。

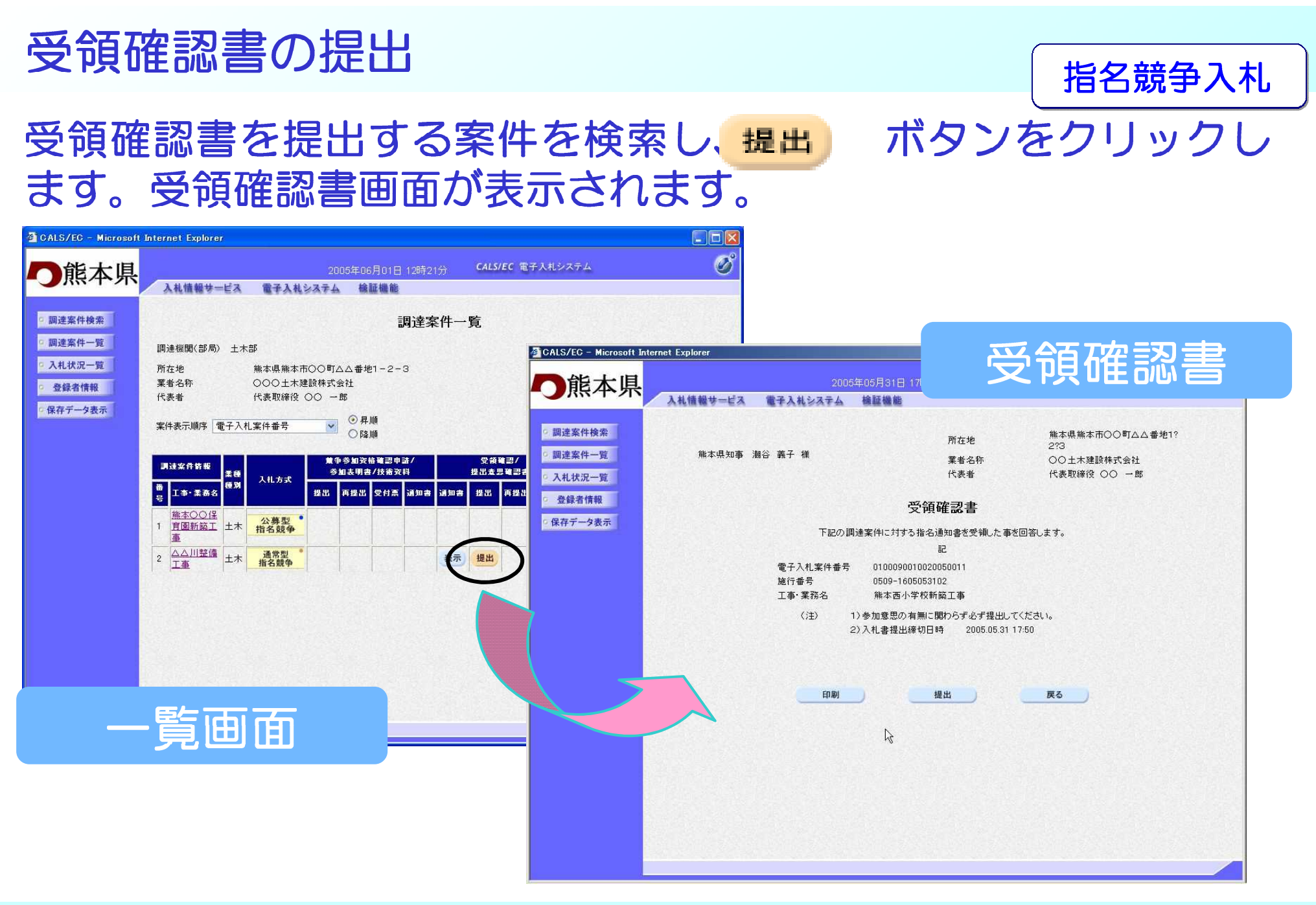

## 受領確認書の印刷

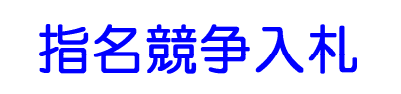

#### 受領確認書の印刷ボタンをクリックします。 印刷用画面が表示されます。

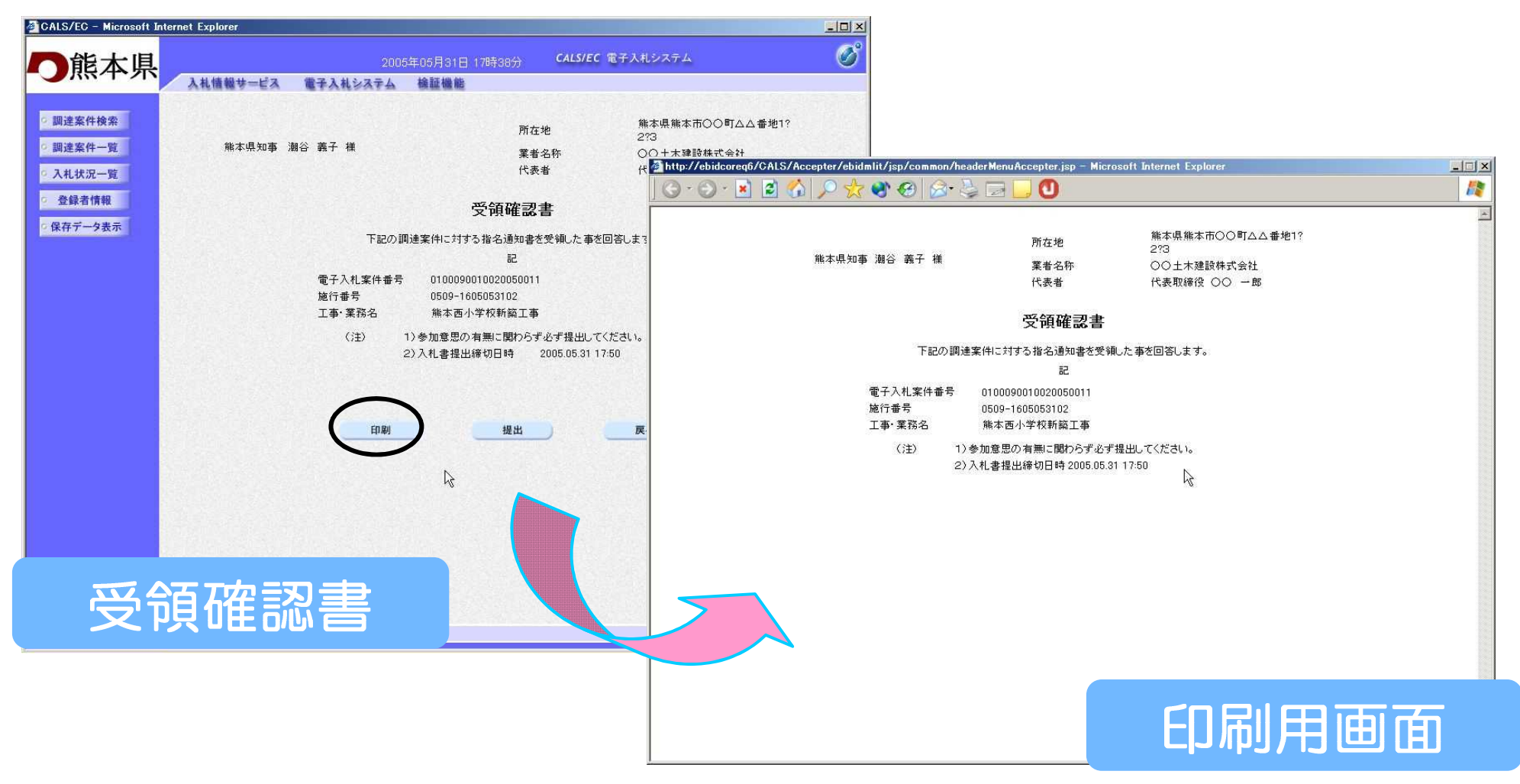

## 受領確認書の提出完了

#### 指名競争入札

## 受領確認書の提出ボタンをクリックします。受領確認書が正常に送信されると受領確認書送信確認画面が表示されます。

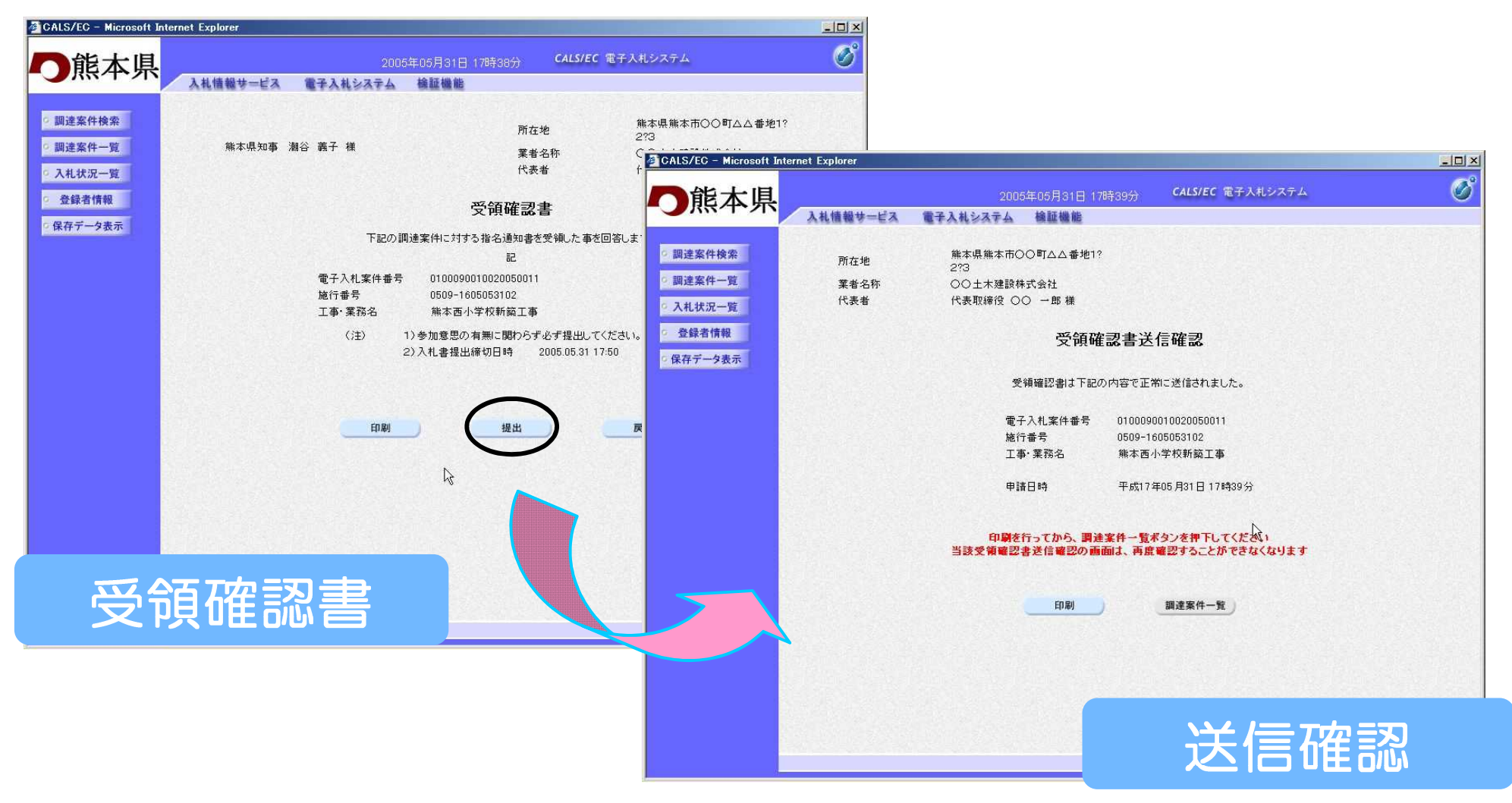

## 入札書提出以降の作業

## 入札書提出以降の作業

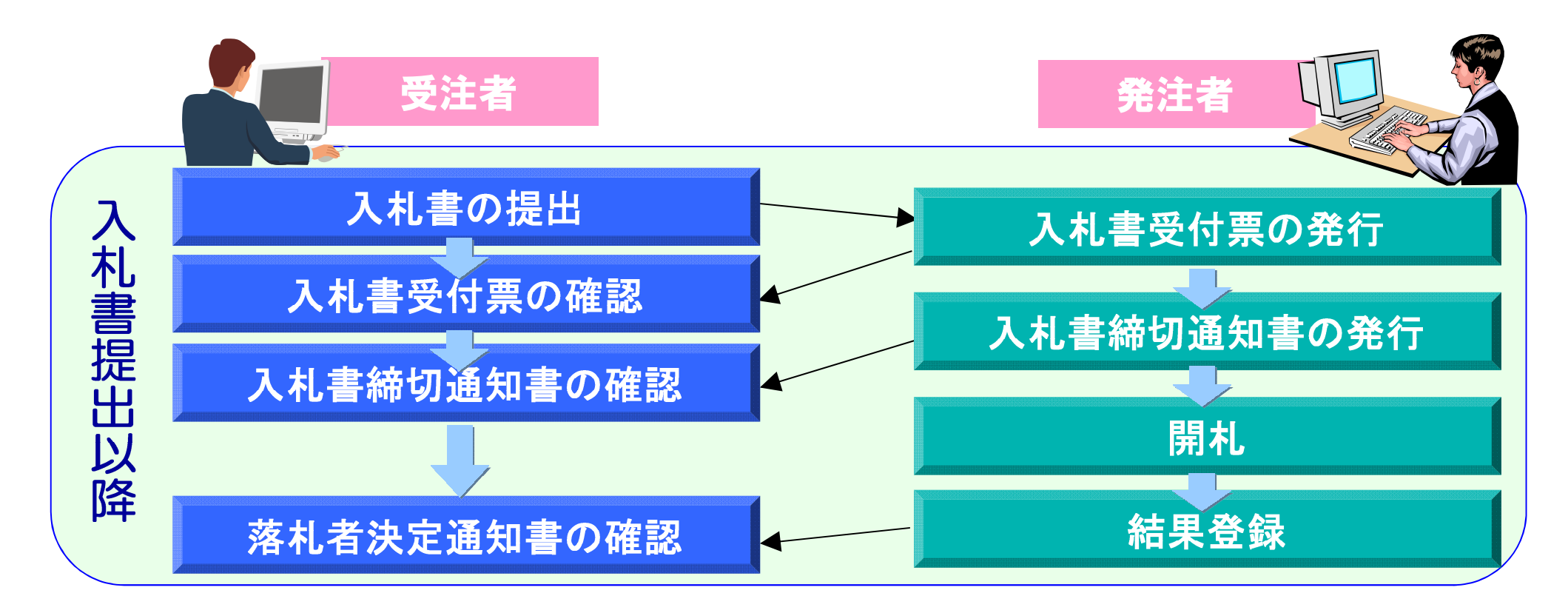

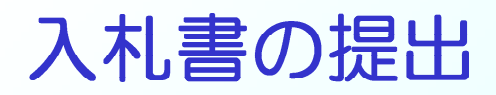

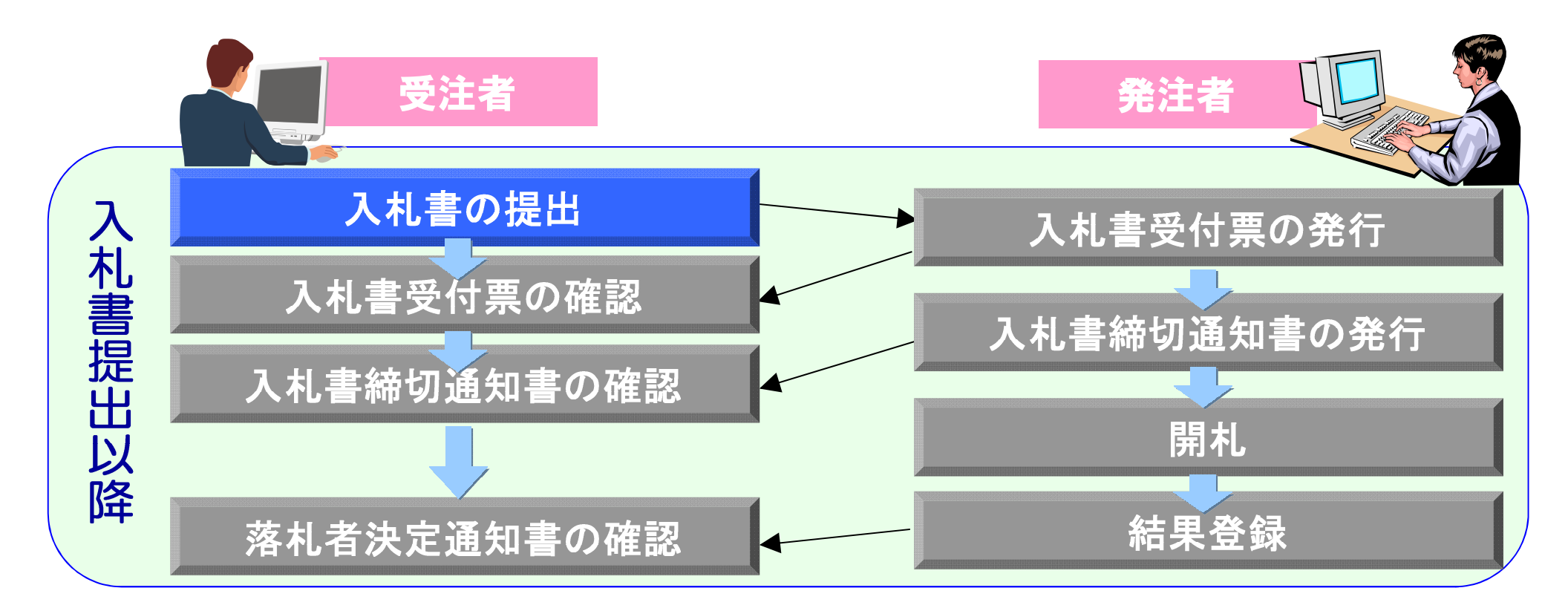

## 入札書受付締切日時までに入札書を提出します。 ※一度提出した入札書は、修正・差し替え等はできません。 ※必ず内容(金額等)を確認のうえ提出してください。

## 入札状況一覧の表示

## 調達案件検索画面の入札状況一覧ボタンをク リックします。

## 入札状況一覧画面が表示されます。

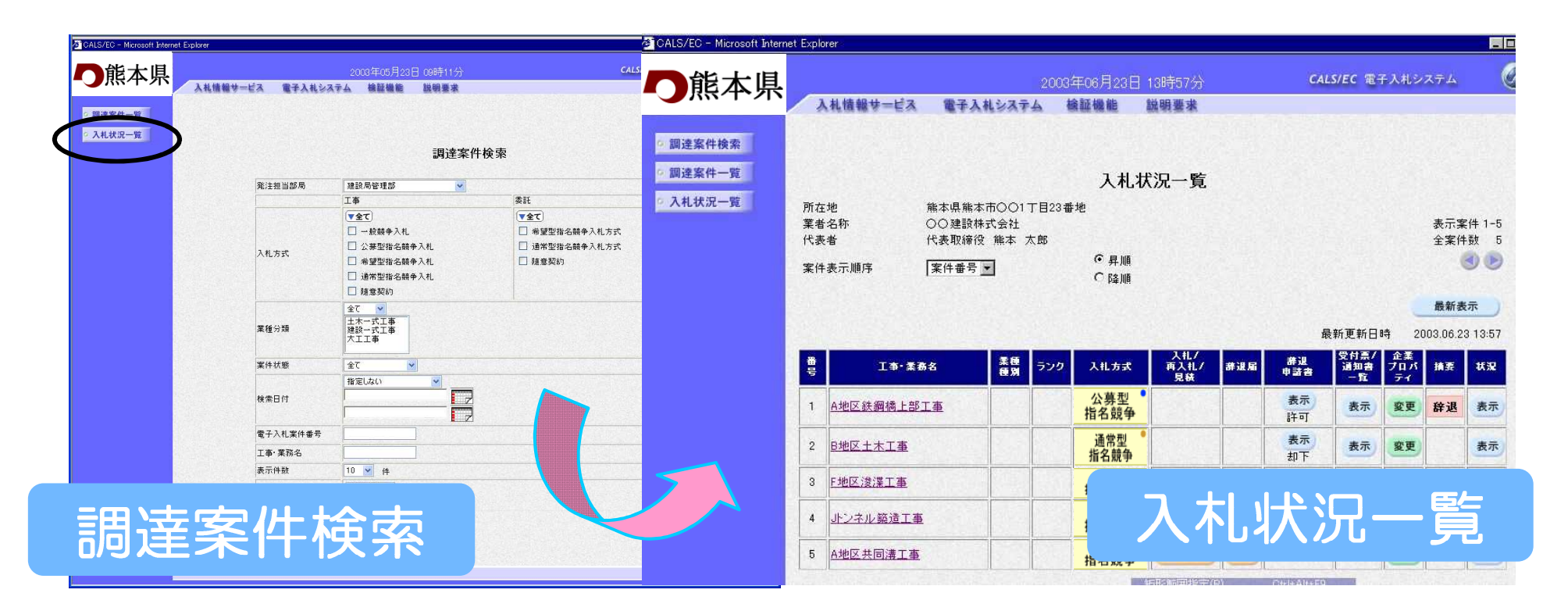

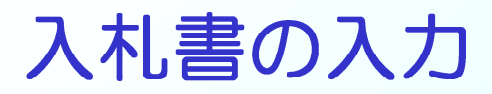

#### 入札状況一覧画面の 入札書提出 ボタンをクリックします。 入札書画面が表示されますので入札金額を入力します。

| +検索<br>+一覧 | ARGET-LA EFARSATA                                                            | ·····································                         | <b>〇</b> 熊本県                                                     | 入札情報サービス      | 2003年06月23日 13<br>電子入札システム 検証機能 説                                                   | 時50分<br>明矍瑜                                                                                                 | 入札書                                        |
|------------|------------------------------------------------------------------------------|---------------------------------------------------------------|------------------------------------------------------------------|---------------|-------------------------------------------------------------------------------------|----------------------------------------------------------------------------------------------------|--------------------------------------------|
| F R<br>R一覧 | 所在地 熊本県熊本市○○1丁目231<br>葉者名称 ○○建設林式会社<br>代表者 代表取締役 熊本 太郎<br>案件表示順序 案件番号 ▼      | 入札状況一覧<br><sup>音地</sup><br><sup>で 昇順</sup><br><sup>C 隣順</sup> | <ul> <li>: 調達案件検索</li> <li>: 調達案件一覧</li> <li>: 入札状況一覧</li> </ul> |               | 発注者名称<br>電子入札案件番号<br>工事(委託)番号<br>工事:業務名<br>執行回該<br>締切日時<br>入札金額[ <b>半角で入力してください</b> | たれ書     ふの200830220030021     小地区共同溝工事 1回目     平成15年06月25日 16時30分 ]                                         |                                            |
|            | #                                                                            | 入札方式 入札/<br>再入札/<br>見数                                        | A                                                                |               | (入力欄)<br>110000000                                                                  | 〈表示欄〉<br>円(税抜き)                                                                                             | 1.100.000.000 円(税抜き)<br><b>11 億</b> 円(税抜き) |
|            | 1         A地区鉄鋼橋上部工事           2         B地区土木工事           3         F地区浅漠工事 | 公券2<br>指名競争<br>通常型<br>指名競争                                    | =                                                                |               | 内訳書                                                                                 | C:¥Documents¥デスクトップ¥図                                                                                       | 内訳書追加<br>表示<br>削除<br>C:¥Documents¥デス 参照    |
|            | 4         小ンネル築造工事                                                           | 指名競争<br><u>公募型</u><br>指名競争                                    | -                                                                |               | ※ 添付資料の送付<br>ファイルの選択は<br>尚、添付ファイル                                                   | す能サイズは1MB以内です。<br>1行毎に行って下さい。<br>よ、ウィルスチェックを最新版のチェ・                                                         | ックデータで行って下さい。                              |
| _          | 一覧画面                                                                         |                                                               | ±                                                                |               | 所在地<br>葉者名称<br>代表者<br>< 連絡先><br>商号(連絡先名称)<br>エマ                                     | <ul> <li>熊本県熊本市○○1丁目23番地</li> <li>○○建設株式会社</li> <li>代表取締役 熊本 太郎</li> <li>(熊本東営業所</li> <li>(熊本 太郎</li> </ul> |                                            |
|            |                                                                              |                                                               | -                                                                | <b>_</b>      | 氏名<br>住所<br>電話番号                                                                    | ○ 第二章 1000 円 1 1 1 1 1 1 1 1 1 1 1 1 1 1 1 1                                                                |                                            |
|            |                                                                              |                                                               |                                                                  | $\rightarrow$ | E-Mail<br>くじ番号<br>落札となるべきじ<br>そのための「くじ<br>くじ番号が未入了                                  | taro-ma@malmal****.jp<br>同価の入力をしたものが2人以上あると<br>番号」を、3ケタの数字で入力してくださ<br>内の場合、熊本市登録番号の下3ケタ                     | こき、電子<じを実施します。<br>さい。<br>の数値をなります。         |
|            |                                                                              |                                                               |                                                                  |               |                                                                                     | 出內容確認。                                                                                                    | 戻る                                         |

## 入札書の入力ポイント

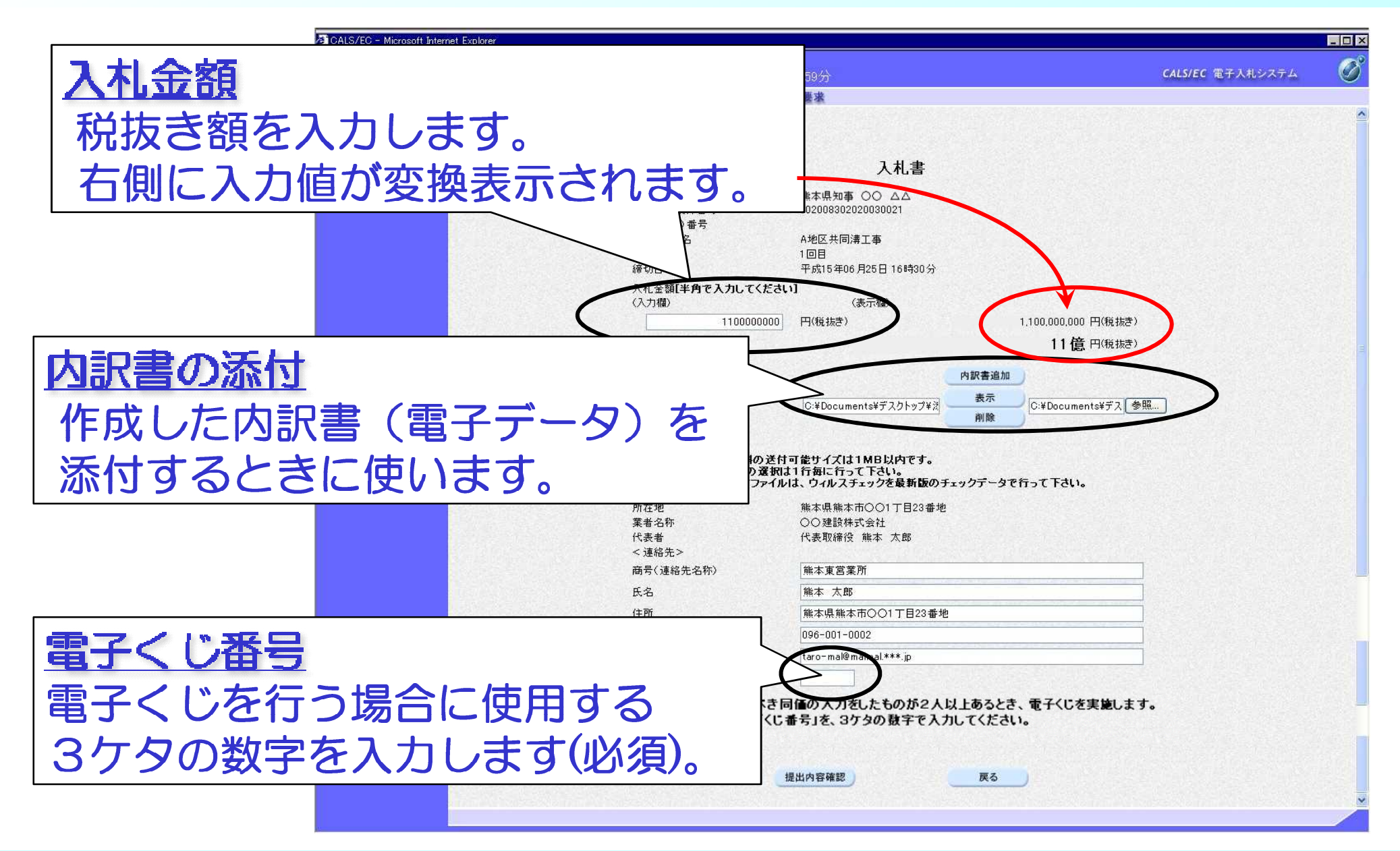

## 入札書の提出内容確認

#### 必要事項の入力が済んだら、提出内容確認ボタンをクリック します。確認画面が表示されますので内容を確認します。

| 入机書                                                                                                    | ALS/EC - Microsoft Internet Explorer | <b>王の5日の5日 1 48年の2人</b>                 | 提出内容確認                                   | ×                                                                                                    |
|----------------------------------------------------------------------------------------------------|--------------------------------------|-----------------------------------------|------------------------------------------|----------------------------------------------------------------------------------------------------|
|                                                                                                    |                                      | a証機能 說明要求                               |                                          |                                                                                                    |
| 電子和工業料量券 002508302200000021<br>工業(業計)参号<br>工業(業計)参号<br>工業(業計)参号<br>(単行目)約 1回日<br>(単行目)約 平利15年06月25日16時30分                                                                                                    | <ul> <li>         ·</li></ul>        |                                         |                                          |                                                                                                    |
| へれ、金額に手作を入力してくてという<br>(入力値)<br>1100000000 円4%(株学) 1.100.000.000 円4%(株学)<br>1.100.000.000 円4%(株学)                                                                                                    | 発注者名称                                | <b>▲▲</b><br>熊本県知事 OC                   | <b>ኒቴ</b><br>) ΔΔ                        |                                                                                                    |
| (内容者派)<br>(内容者派)<br>(内容者派)<br>(内容者派)<br>(内容者派)<br>(内容者派)<br>(内容者派)<br>(内容者派)<br>(内容者派)<br>(内容者派)<br>(内容者派)<br>(内容者派)<br>(内容者派)<br>(内容者派)<br>(内容者派)<br>(内容者派)<br>(内容者派)<br>(内容者派)<br>(内容者派)<br>(内容者派)<br>(内容者派)<br>(内容者派)<br>(内容者派)<br>(内容者派)<br>(内容者派)<br>(内容者派)<br>(内容者派)<br>(内容<br>(内容<br>(内容)<br>(内容)<br>(内容)<br>(内容)<br>(内容)<br>(内容) | 電子入札案件:<br>工事(委託)<br>工事(委託)          | 番号 002008302020030<br>号 A地区共同港工事        | J021                                     |                                                                                                    |
| Pata U-Locument#7.2717/10<br>#激励 U-Locument#7.                                                                                                    | 載行回該<br>續切日時                         | 1回目<br>平成15年06月25日                      | 3 16時30分                                 |                                                                                                    |
| ライルの変形は1月前に行ってそれ。<br>高、高行フイバル、クロベスチョックを参数版のラェックデータで行って下さい。<br>所在地<br>業を少称<br>の<br>の対象部であり<br>との対象部であり<br>との<br>の<br>の<br>の<br>の<br>の<br>の<br>の<br>の<br>の<br>の<br>の<br>の<br>の                                                                                                    | 入札金額<br>(入力欄)                        | (表示欄<br>1100000000 円(縦井寺)               | 110000000円(裕井寺)                          |                                                                                                    |
| 代務香 代表智谱伎 第本 大郎<br>《諸原志》<br>務考(編結先名称) <u>執本東京軍所</u>                                                                                                    |                                      |                                         | 11億円(税抜き)                                |                                                                                                    |
| 民名 株子 大郎<br>住府 米市福祉市のO1T目21番地<br>電磁等号 994-001-002<br>たい3 104-001-002                                                                                                    | ⊠III書<br>所在地<br>葉者名称                 | Ci¥Documents¥;<br>熊本県熊本市○(<br>○○建設株式会)  | テスクトップ≉添け資t#uchwake.xls<br>○1丁目23番地<br>社 |                                                                                                    |
| くします<br>(に着き<br>等化とならべき何間の入力想たものがな人は上あらとき、要子でしを実験にます。<br>そのためのでし、意力、なりすみの様子を入力してたきい。                                                                                                    | 代表者<br>< 連絡先><br>商号(連絡先              | 代表取締役 熊オ<br>名称) 熊本東営業所                  | 本 太郎                                     |                                                                                                    |
| し、日本101年人の201号3、地本市並201号でし、1323の301年240年ま。<br>(成立の日本日) (成立の日本日) (成立の日本日) (成立の日本日) (成立の日本日) (成立の日本日) (成立の日本日) (成立の日本日) (成立の日本日) (成立の日本日) (成立の日本日) (成立の日本日) (成立                                                                                                    | 氏名<br>住所<br>電話番号                     | 熊本 太郎<br>熊本県熊本市○(<br>096-001-0002       | ○1丁目23番地                                 |                                                                                                    |
|                                                                                                    | E-Mail<br>くじ番号                       | taro-mal@malma<br>001                   | l. *** jp                                |                                                                                                    |
|                                                                                                    | 必ず、印刷を行<br>一度、入札                     | ってから、印刷した人札書を保存のう:<br>書を送信されますとそれ以降、当該入 | え、人札書提出ホタンを押下してください<br>人札書の画面は確認できなくなります |                                                                                                    |
|                                                                                                    |                                      | 印刷 入机制                                  | 書提出 戻る                                   |                                                                                                    |
|                                                                                                    |                                      |                                         |                                          |                                                                                                    |
|                                                                                                    | ② ページが表示されました                        |                                         | 9<br>1215791                             | a la companya da companya da companya da companya da companya da companya da companya da companya da companya d |
|                                                                                                    |                                      |                                         |                                          | 4                                                                                                    |

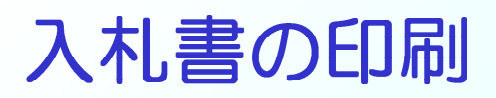

入札書を提出する前に、<u>必ず入札書の印刷</u>を行います。 印刷ボタンをクリックすると印刷用の画面が表示されます。

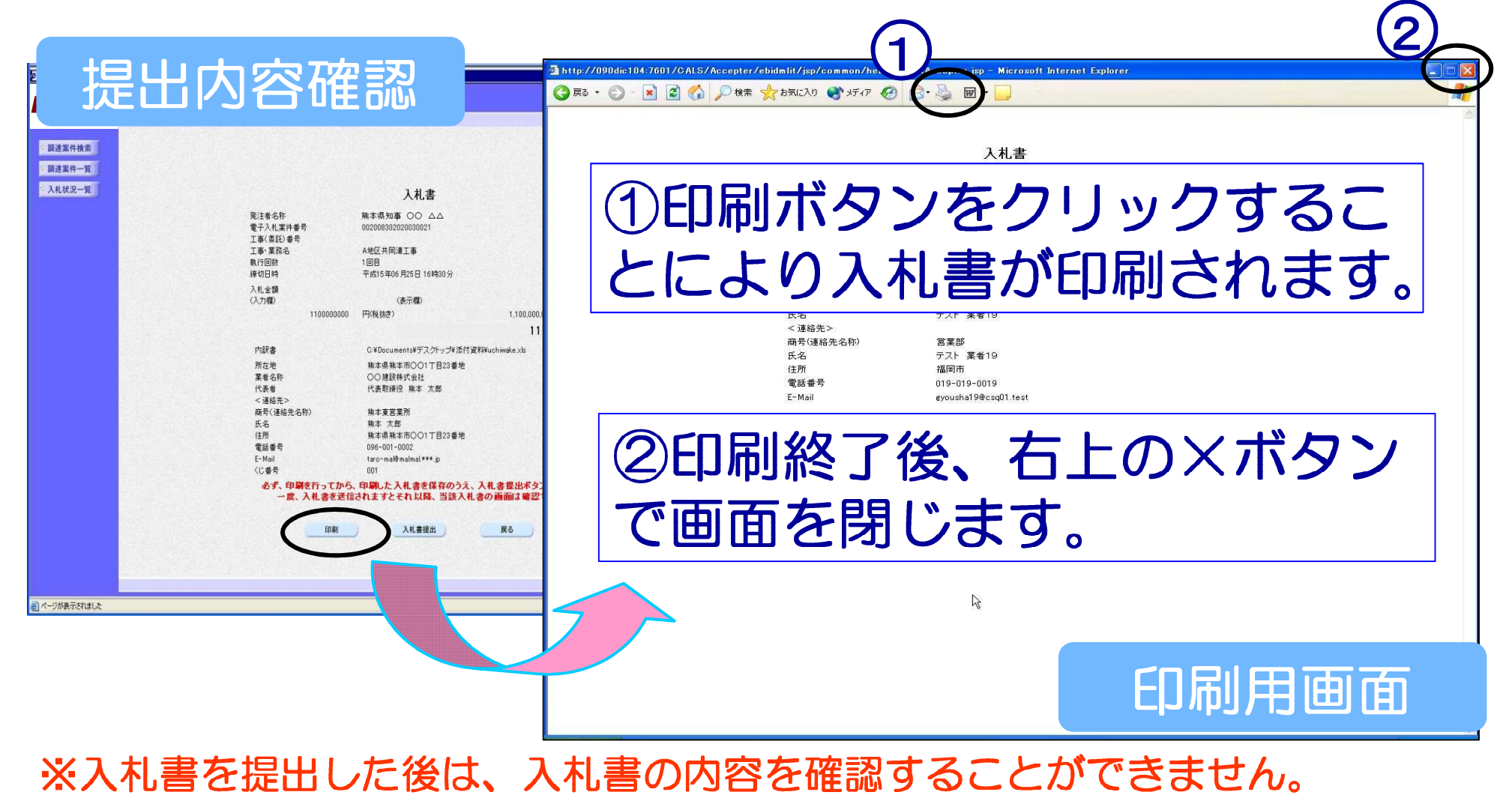

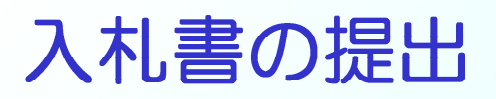

#### 印刷後、入札書提出ボタンをクリックします。入札書が正常に送 信されると入札書送信確認画面が表示されます。 入札書送信確認を印刷して入札書の提出は完了です。

|                      |                                                           |                                            | CALS/EC - Microsoft Intern                | a CALS/EC - Microsoft Internet Explorer |                                                          |   |
|----------------------|-----------------------------------------------------------|--------------------------------------------|-------------------------------------------|-----------------------------------------|----------------------------------------------------------|---|
| 提出                   | 内容確                                                       | 認                                          | の熊本県                                      | 2005年06月81<br>(札情報サービス 電子入札システム 検証機)    | 日 15時14分 CALS/EC 電子入札システム                                | Ø |
| ◇ 調達案件検索<br>◇ 調達案件一覧 |                                                           |                                            | ○調達案件検索<br>□調達案件一覧                        | 入札書は下                                   | 入札書送信確認<br>記の内容で正常に送信されました。                              |   |
| 2 入札扶況一覧             | 発注者名称 解:<br>電子入札案件書号 007<br>工業点形:主任                       | 入札書<br>な県知事 〇〇 ムム<br>2008302020030021      | <ul> <li>入札状況一覧</li> <li>登録者情報</li> </ul> | 発注者名称<br>電子入札案件番号<br>施行番号               | 施本県知事 潮谷 襄子<br>0100090010020050009<br>0509-1002011002    |   |
|                      | 上戦後にあっ<br>王事実務名 A地<br>戦行回航 1回<br>縁切日時 平宇<br>入札全額<br>(人力物) | 区共同清工事<br>目<br>1515年06月25日 16時30分<br>(表示欄) | ○保存データ表示                                  | 工事·業務名<br>執行回数<br>緩切日時<br>所在地           | 能本東小学校新藝工事<br>1 回目<br>平成17年05月31日 15時14分<br>熊本県施本市1-2-34 |   |

# 提出された入札書は、開札日まで誰も内容を確認することができないようになっています。

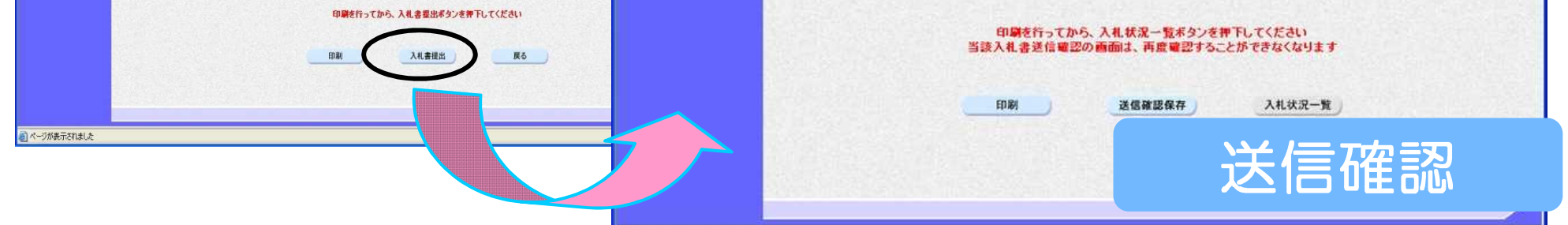

※提出後は、入札書の修正・差し替えはできません。

## 入札書受付票の確認~落札者決定通知書の確認

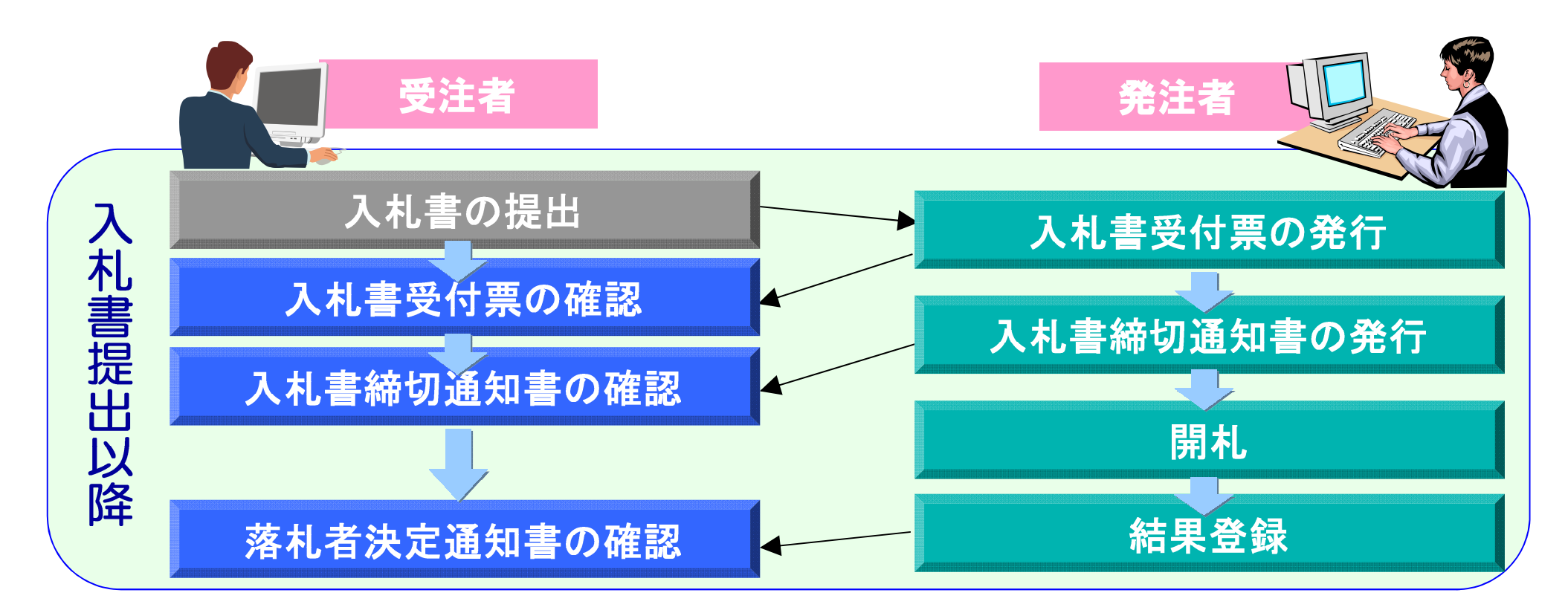

#### 入札書提出後、発注者から送付される受付票及び各通知書を 確認します。

## 入札状況一覧の表示

## 調達案件検索画面の入札状況一覧ボタンをク リックします。

## 入札状況一覧画面が表示されます。

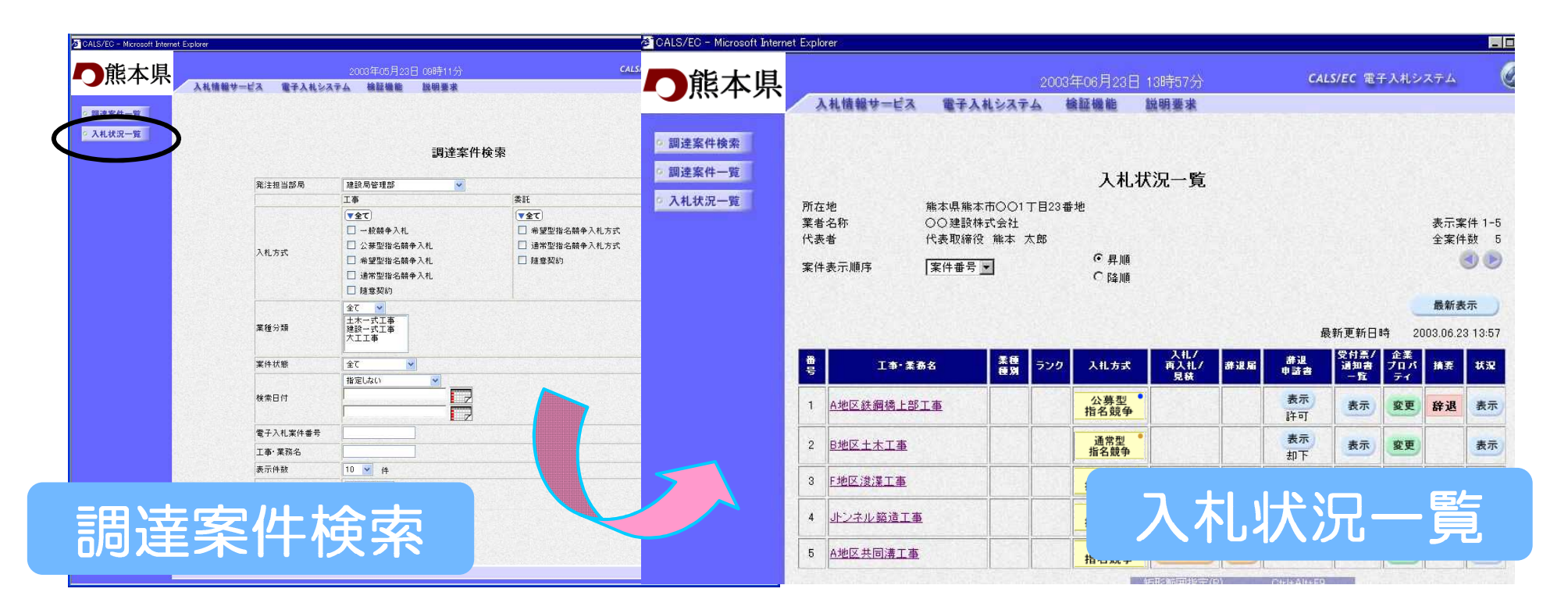

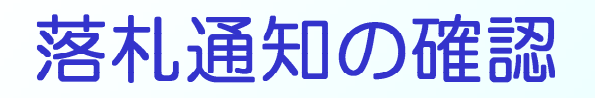

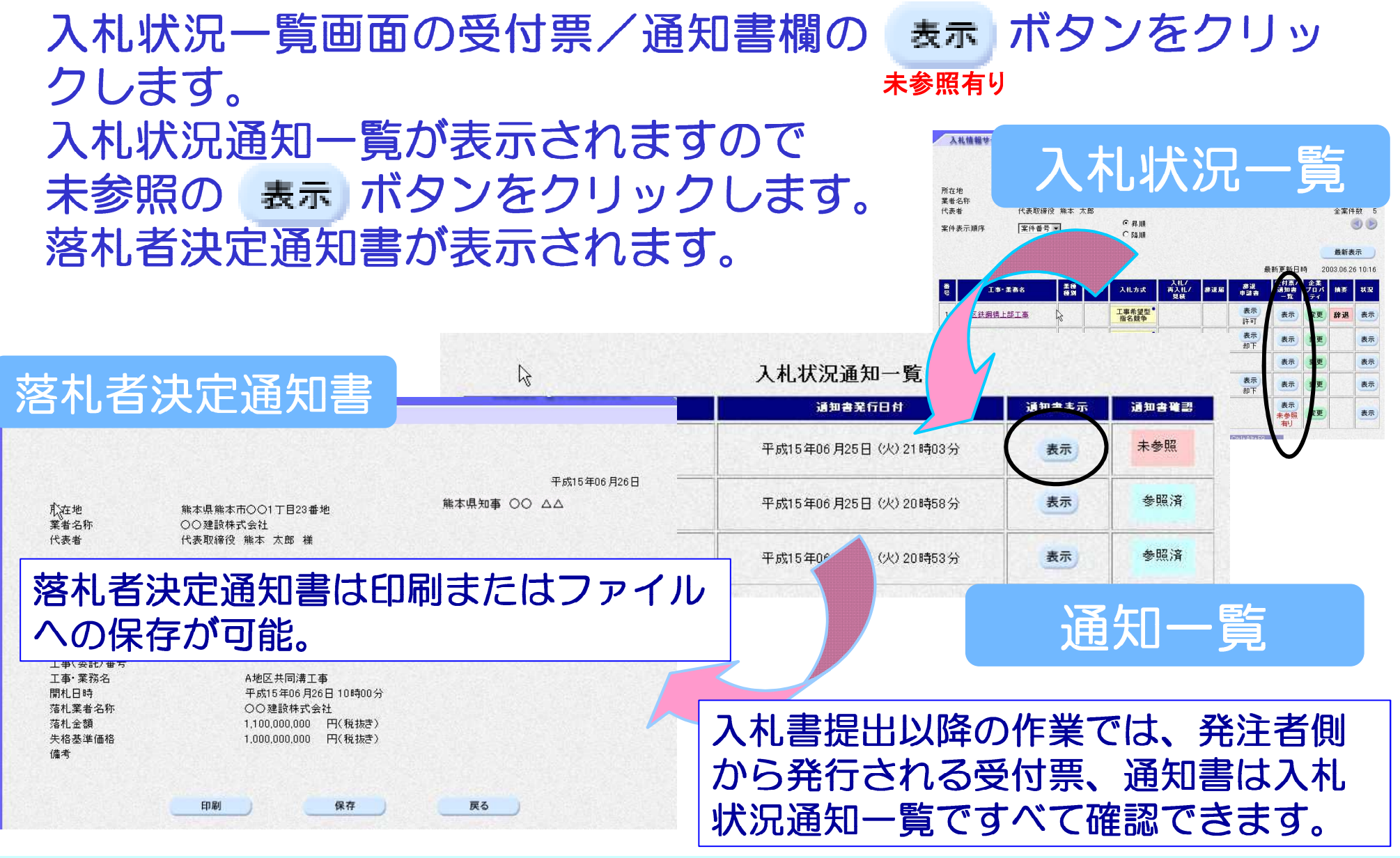

## 入札情報公開サービスシステム

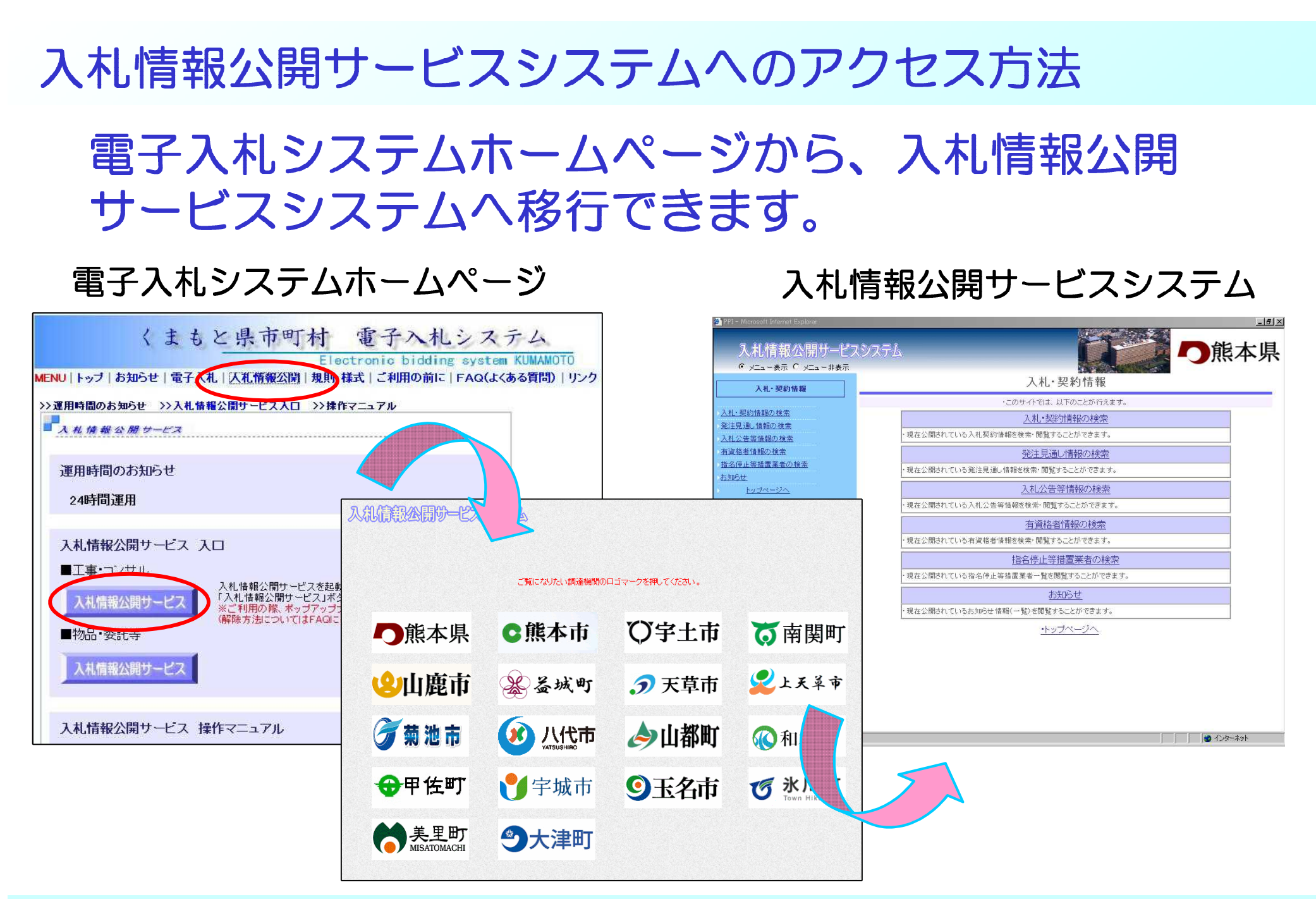

## 入札情報公開サービスシステムの機能

## 入札情報公開サービスシステムには次の6つの機能があります。

- 1 入札・契約情報の検索
- 2 発注見通し情報の検索
- 3 入札公告等情報の検索
- 4 有資格者情報の検索
- 5 指名停止措置業者の検索
- 6 お知らせ

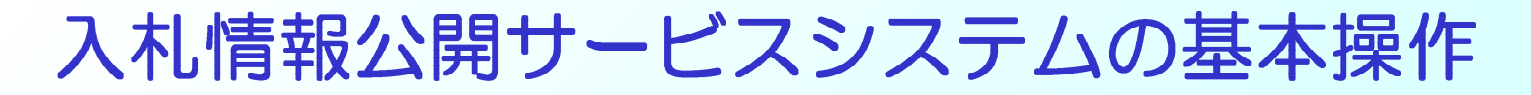

システム操作については、次の手順を基本としています。 操作は簡単です。

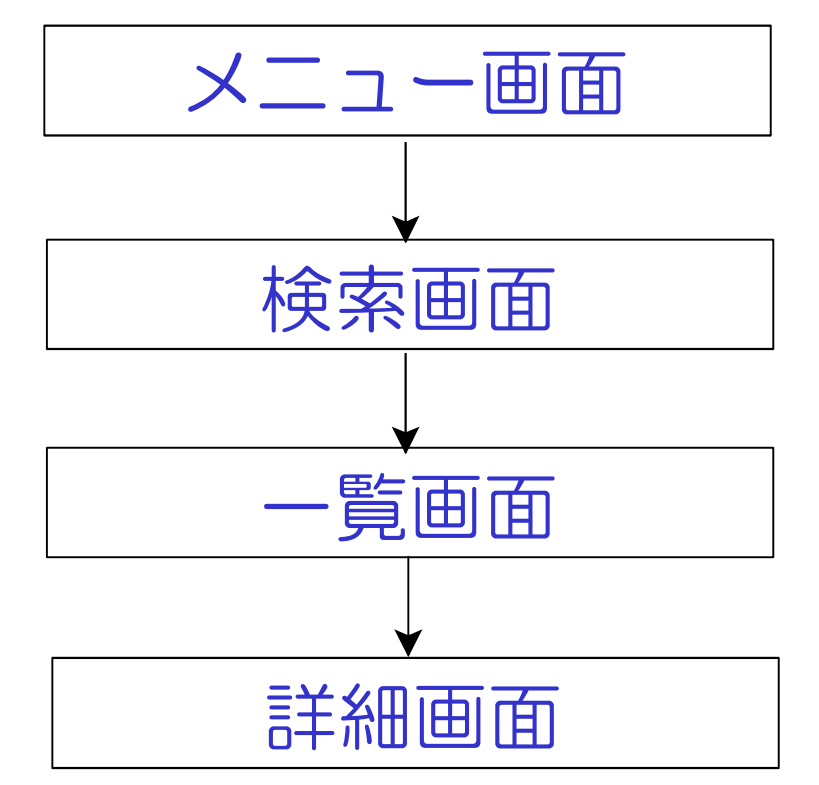

入札公告情報等の検索、入札・契約情報の検索の画面 の流れを例にあげます。

## 入札公告等の情報の閲覧

#### ー般競争入札や公募型指名競争入札の公告等の情報を検索・確認 することができます。

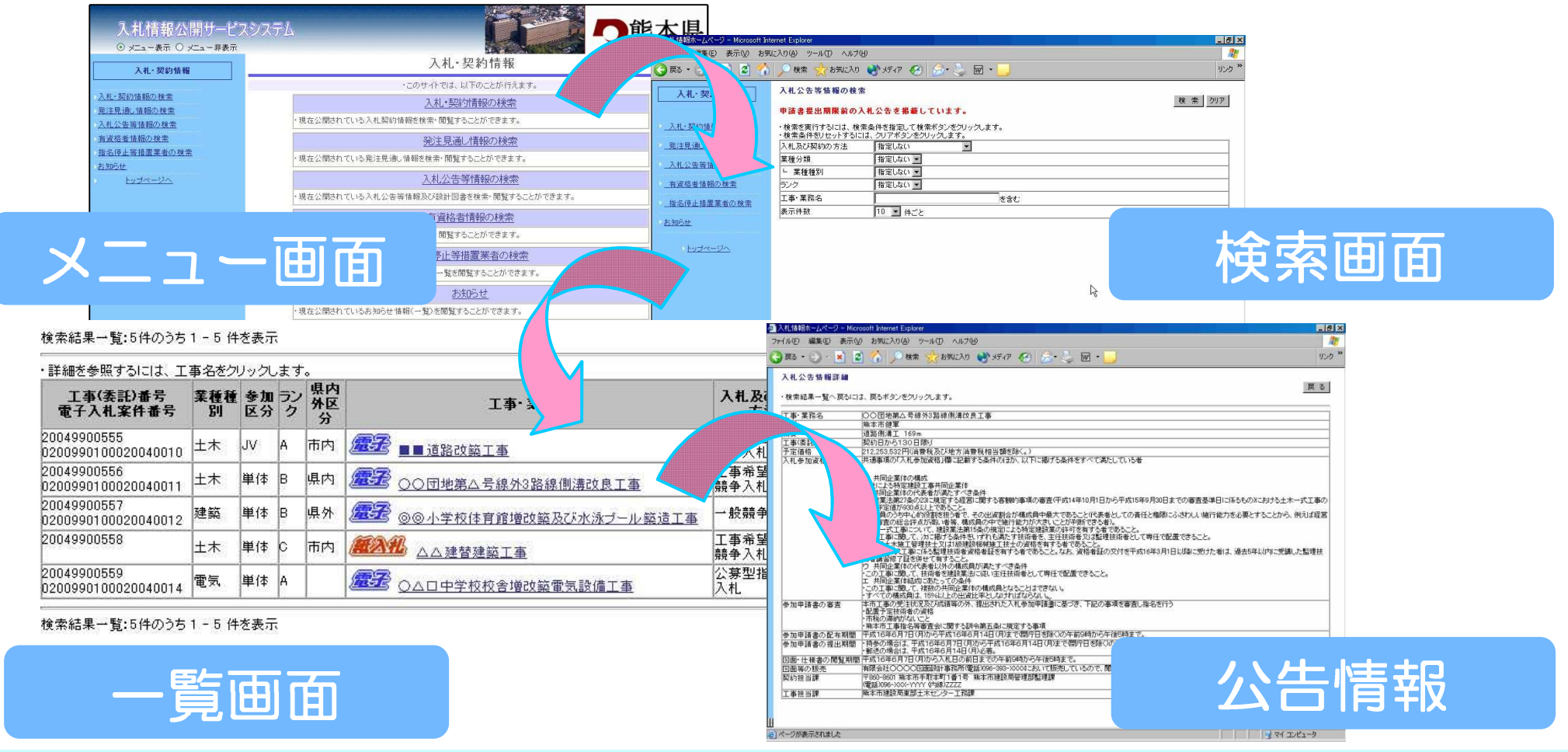

## 入札・契約情報の閲覧

#### 入札結果および契約情報についても入札情報公開サービスシステ ムで確認することができます。

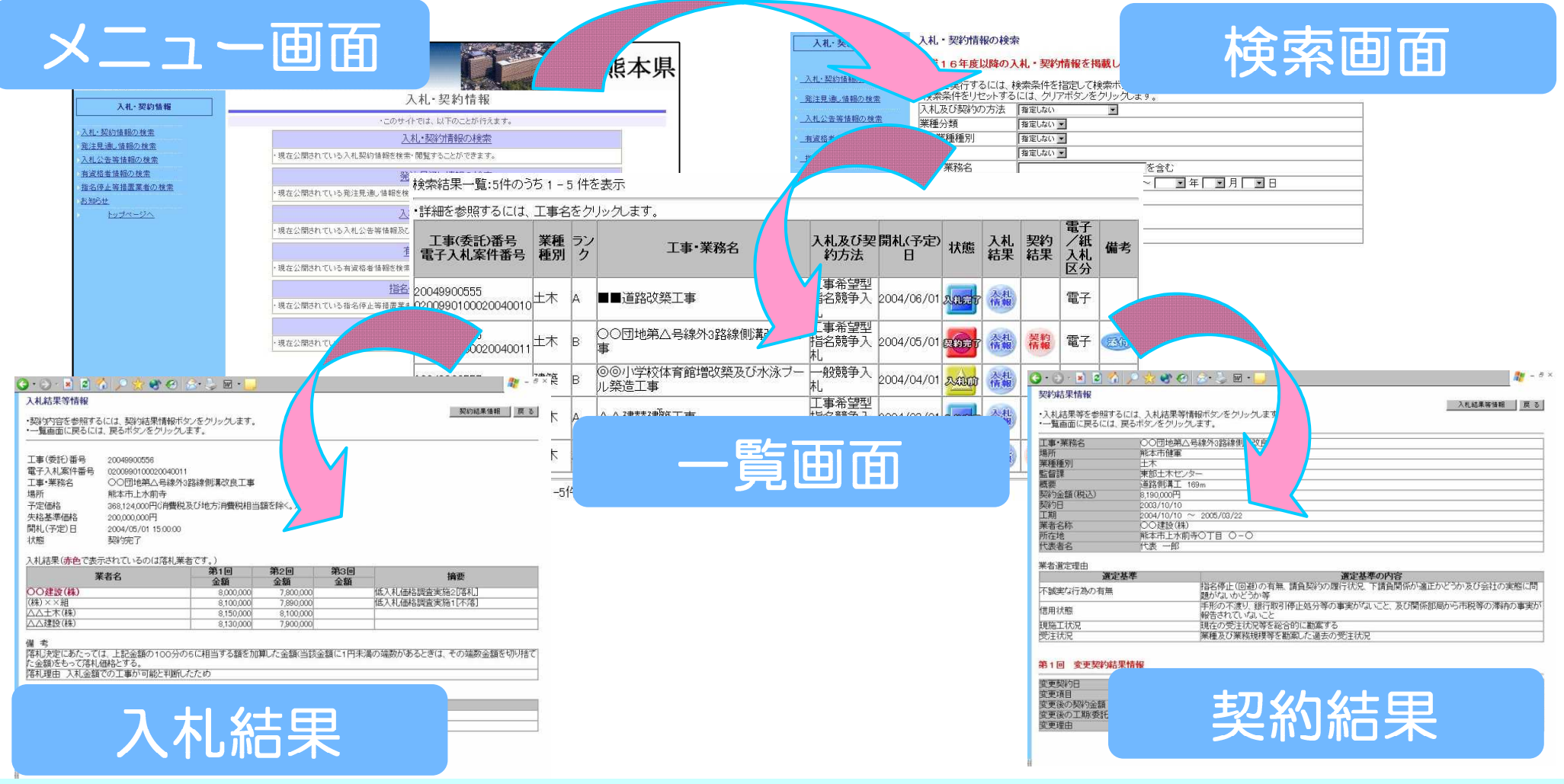

### 操作マニュアルについて

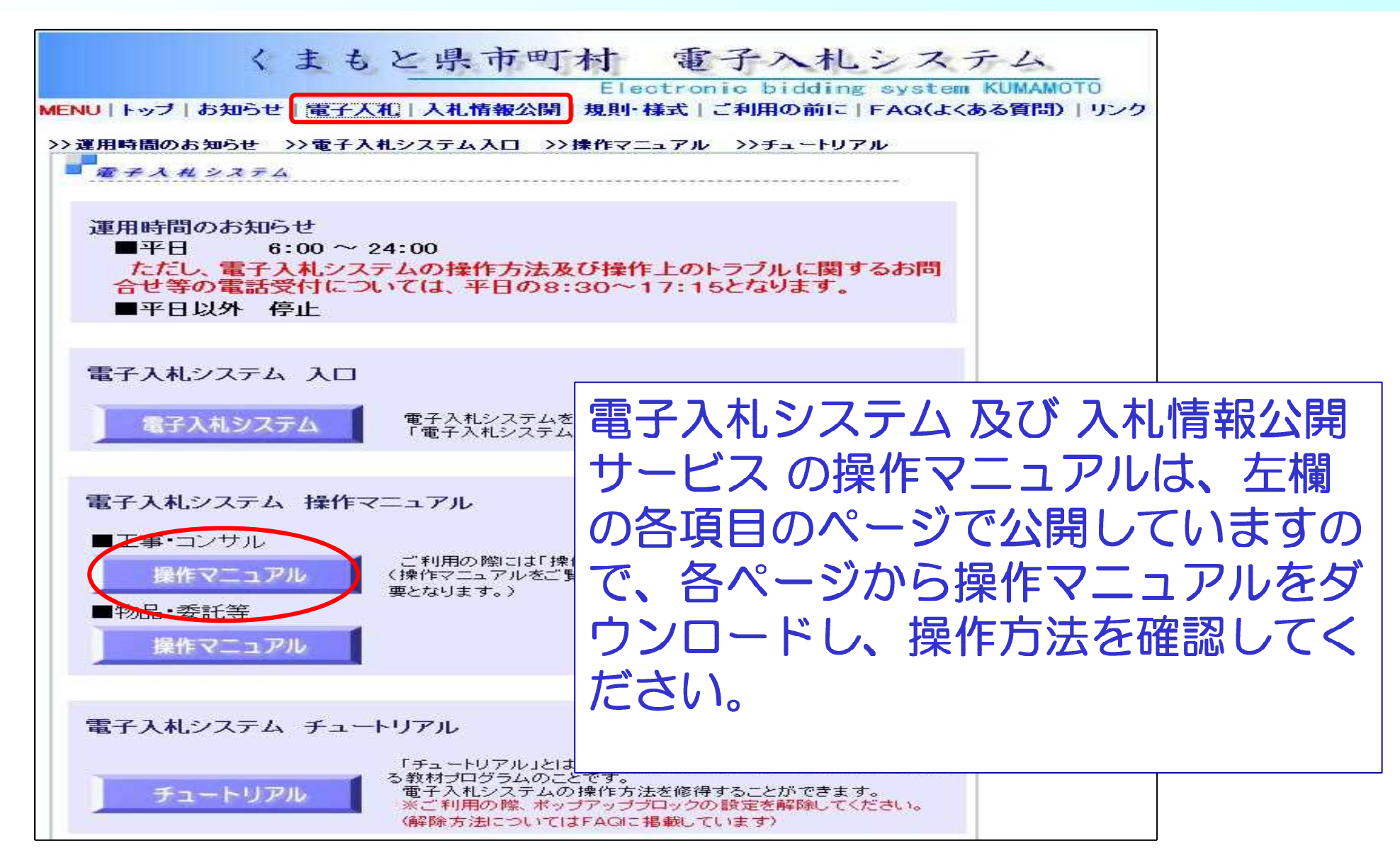

## チュートリアル(練習環境)について(1)

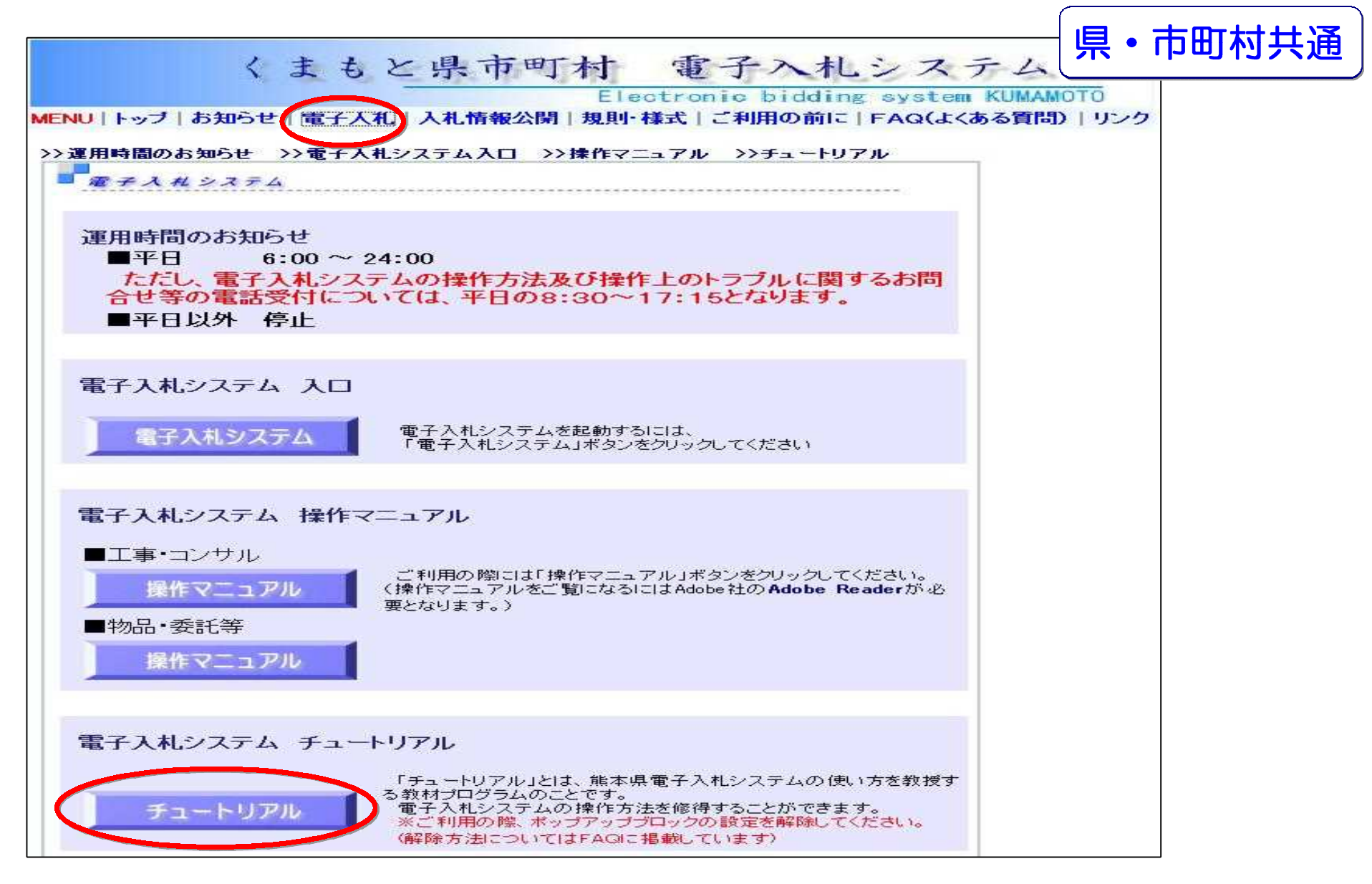

## チュートリアル(練習環境)について(2) 電子入札システムのチュートリアル(練習環境)を電子入札システ ムホームページで公開しています。

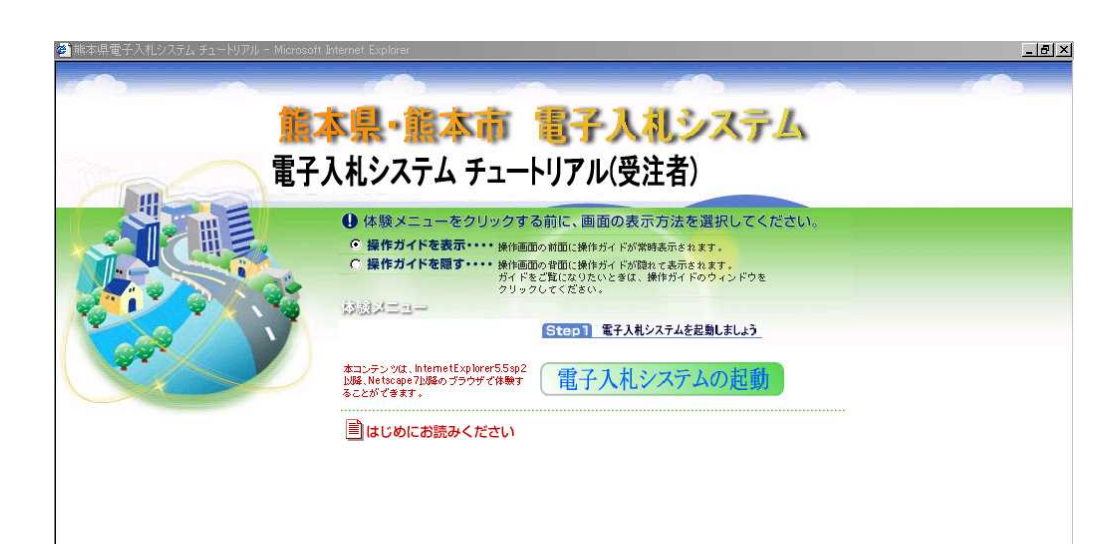

**◎チュートリアル(練習環境)の特徴**①時間的な制約を受けずに電子入札システムの
練習ができます。
②操作説明画面に従って、はじめて操作を行う
方も1人で練習することができます。

③間違えやすい操作については、その部分だけ
を繰り返し練習することができます。

#### ◎チュートリアル(練習環境)の注意点

- ①電子入札システム体験版を起動してメインメニューが表示されたら、
  - 必ず「はじめにお読みください」を確認してください。
- ここで、電子入札システム体験版をご覧頂く環境や操作方法を確認して頂くことになります。 ②電子入札システム体験版では、電子証明書(ICカード)は使用致しません。 ③インターネットエクスプローラー及びワクチンソフト等の広告ブロック(ポップアップブロック) 機能がオンになっている場合、電子入札システム体験版が開かない場合があります。注意してください。

### 準備にあたっての注意事項(1)

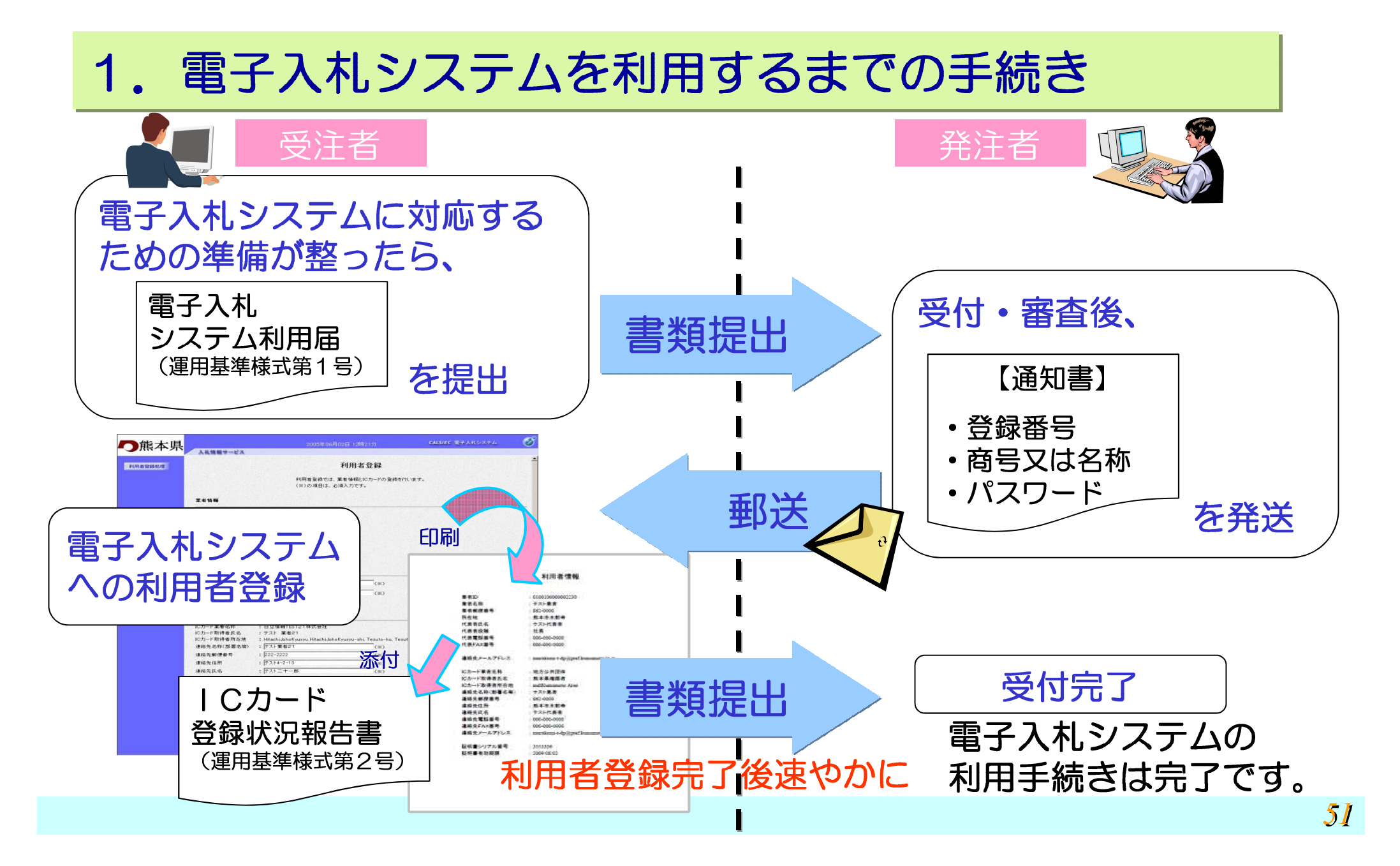

### 準備にあたっての注意事項(2)

## 郵便(紙)入札の取扱い

郵便(紙)入札は、電子入札への対応が間に合わない方に対して、準備中であると認められる場合に限り承認するものです。電子入札への早急な対応をお願いします。

電子入札の指名通知書は、電子入札に対応している方へは、 電子入札システムで通知しますが、対応が済んでいない方へ は、従来どおり、指名通知書(紙)をお渡しします。

発注者が指名する時点で利用者登録が済んでいない場合は、 紙の指名通知書が発行されます。

紙で指名通知書を受けた案件は、郵便(紙)入札での参加となりますので、事前に紙入札参加承認が必要です。

## 準備にあたっての注意事項(3)

ご利用の前に くまもと県市町村 電子入札システム ding system KUMAMOTO MENU | トッブ | お知らせ | 電子入札 | 入札情報公開 | 規則・様式 (ご利用の前に) FAQ(よくある質問) | リンク >>ご利用の前に ご利用の前に I互 E 電子入札システムの利用手続き 電子入札システムホームページ 紙入札による電子入札案件への参加について 電子入札システムが利用できなくなったときの手続き の「ご利用の前に」の中に、利 ICカードに関する注意事項 システムの利用時間 用手続きや利用にあたっての注 添付ファイルについて 入札及び開札に関する留意事項 意事項を掲載しています。 電子くじについて(熊本県) 準備の前に是非ご覧ください。 電子<じについて(能本市) WindowsXP Service Pack2の利用について 受注者クライアントのJava実行環境について ボッブアップブロック機能を解除する手順について Internet Explorer 7対応について Windows Vista対応について

## 準備にあたっての注意事項(4)

| FAQ                                                                                                    |                                                                      |  |  |  |  |
|----------------------------------------------------------------------------------------------------|----------------------------------------------------------------------|--|--|--|--|
| くまもと県市町村<br>Electro<br>MENU   トップ   お知らせ   電子入札   入札情報公開   規則・様式                                                                                                | 予子入札システム<br>onic bidding content Romanoro<br>「ご利用の前に「FAQ(よくある質問)」リンク |  |  |  |  |
| ■ FAQ 1. 全般 1-1. 電子入札全般                                                                                                    |                                                                      |  |  |  |  |
| 1-2・人本山頂板公用リーヒ人主版       2・セキュリティ       2・セキュリティ       3・利用環境       3-1・パソコン環境       3-2・ネットワーク等       3-3・Javaポリシーの設定                                           | 「FAQ」には、各項目ごとの<br>Q&Aを掲載しています。                                       |  |  |  |  |
| <ul> <li>4.電子認証</li> <li>4-1.ICカードについて</li> <li>4-2.ICカードリーダについて</li> <li>4-3.ID・バスワードについて</li> <li>5.事前手続</li> <li>5-1.利用届</li> </ul>                          | 手続きや操作等で困ったときや分からないときはこちらをご活                                         |  |  |  |  |
| <u>5-2. 利用者登録</u><br><u>5-3. 紙入札</u><br><u>5-4. 市町村合併について</u><br><u>5-5. 区画整理等の住所変更</u><br><b>6. 操作上の留意点</b><br><u>6-1. 練習</u><br><u>6-2. WindowsXP_SP2について</u> |                                                                      |  |  |  |  |
| <u>6-3.ボッブアップブロック機能について</u><br>6-4.電子入札システムのエラーメッセージ                                                                                                    |                                                                      |  |  |  |  |